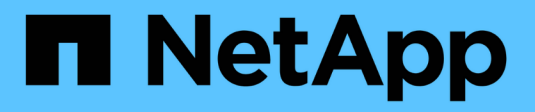

## **Metodi di aggiornamento di ONTAP** ONTAP 9

NetApp April 24, 2024

This PDF was generated from https://docs.netapp.com/itit/ontap/upgrade/concept\_upgrade\_methods.html on April 24, 2024. Always check docs.netapp.com for the latest.

# Sommario

| Μ | etodi di aggiornamento di ONTAP                  |     | 1  |
|---|--------------------------------------------------|-----|----|
|   | Metodi di aggiornamento del software ONTAP       |     | 1  |
|   | Upgrade ONTAP senza interruzioni e automatizzati |     | 4  |
|   | Aggiornamenti manuali                            | . ' | 14 |

# Metodi di aggiornamento di ONTAP

## Metodi di aggiornamento del software ONTAP

Puoi eseguire un aggiornamento automatico del software ONTAP utilizzando Gestione sistema. In alternativa, è possibile eseguire un aggiornamento automatico o manuale utilizzando l'interfaccia a riga di comando (CLI) di ONTAP. Il metodo utilizzato per aggiornare ONTAP dipende dalla configurazione, dalla versione corrente di ONTAP e dal numero di nodi nel cluster. NetApp consiglia di utilizzare System Manager per eseguire aggiornamenti automatici, a meno che la configurazione non richieda un approccio diverso. Ad esempio, se disponi di una configurazione MetroCluster con 4 nodi in cui è in esecuzione ONTAP 9,3 o versione successiva, dovresti utilizzare System Manager per eseguire un upgrade automatico (talvolta indicato come upgrade automatico senza interruzioni o ANDU). Se disponi di una configurazione MetroCluster con 8 nodi in esecuzione su ONTAP 9,2 o versione precedente, devi utilizzare la CLI per eseguire un aggiornamento manuale.

È possibile eseguire un aggiornamento utilizzando il processo di aggiornamento in sequenza o il processo di aggiornamento in batch. Entrambi sono senza interruzioni.

Per gli upgrade automatici, ONTAP installa automaticamente l'immagine ONTAP di destinazione su ciascun nodo, convalida i componenti del cluster per garantire l'upgrade senza interruzioni del cluster, quindi esegue un batch o un Rolling upgrade in background in base al numero di nodi. Per gli aggiornamenti manuali, l'amministratore conferma manualmente che ogni nodo del cluster è pronto per l'aggiornamento, quindi esegue i passaggi necessari per eseguire un Rolling upgrade.

### Rolling upgrade di ONTAP

L'Rolling upgrade è l'impostazione predefinita per i cluster con meno di 8 nodi. Durante il processo di aggiornamento continuo, un nodo viene portato offline e aggiornato mentre il partner assume il controllo dello storage. Quando l'aggiornamento del nodo è completo, il nodo partner restituisce il controllo al nodo proprietario originale e il processo viene ripetuto sul nodo partner. Ogni coppia ha aggiuntiva viene aggiornata in sequenza fino a quando tutte le coppie ha non eseguono la release di destinazione.

#### Aggiornamenti batch ONTAP

Il processo di aggiornamento in batch è l'impostazione predefinita per i cluster di 8 o più nodi. Nel processo di aggiornamento batch, il cluster è diviso in due batch. Ogni batch contiene più coppie ha. Nel primo batch, il primo nodo di ciascuna coppia ha viene aggiornato simultaneamente al primo nodo di tutte le altre coppie ha del batch.

Nel seguente esempio, esistono due coppie ha in ogni batch. Quando inizia l'aggiornamento batch, il nodo A e il nodo C vengono aggiornati contemporaneamente.

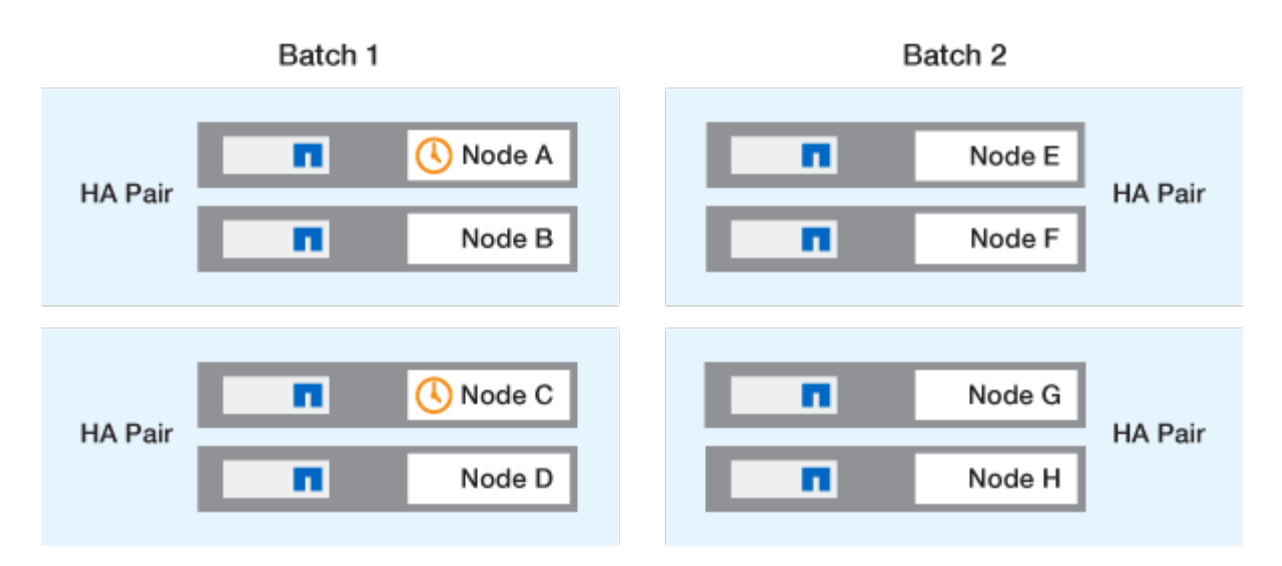

Al termine dell'upgrade dei primi nodi di ciascuna coppia ha, vengono aggiornati contemporaneamente i nodi partner del batch 1.

Nell'esempio seguente, dopo l'aggiornamento del nodo A e del nodo C, il nodo B e il nodo D vengono aggiornati contemporaneamente.

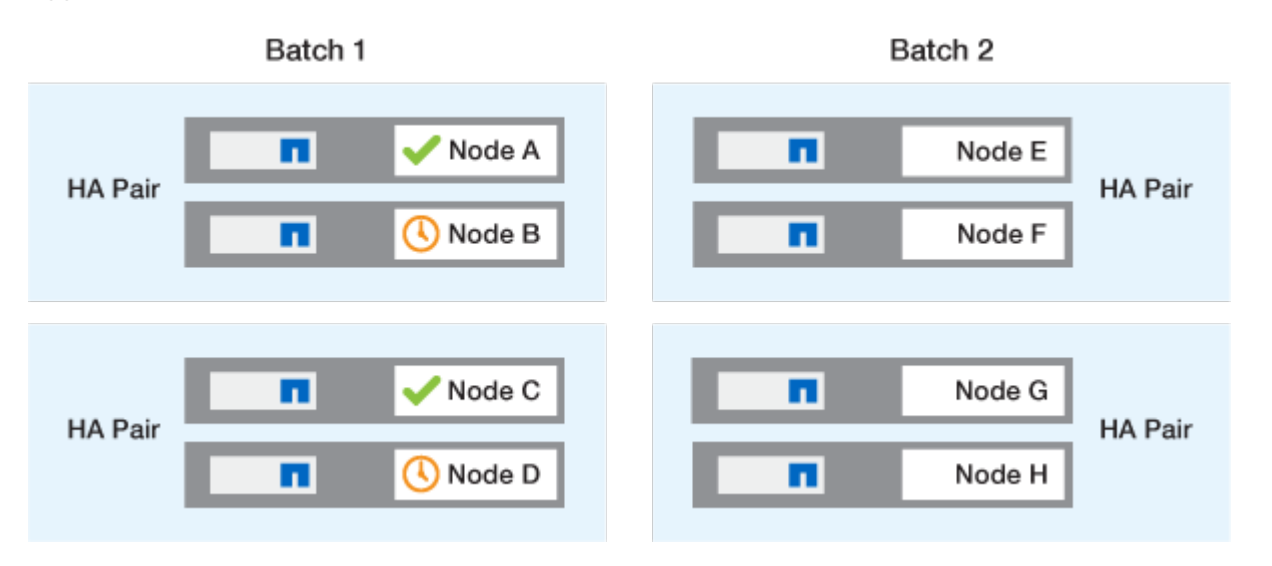

Il processo viene quindi ripetuto per i nodi nel batch 2; il primo nodo di ogni coppia ha viene aggiornato simultaneamente al primo nodo di tutte le altre coppie ha nel batch.

Nell'esempio seguente, il nodo e e il nodo G vengono aggiornati simultaneamente.

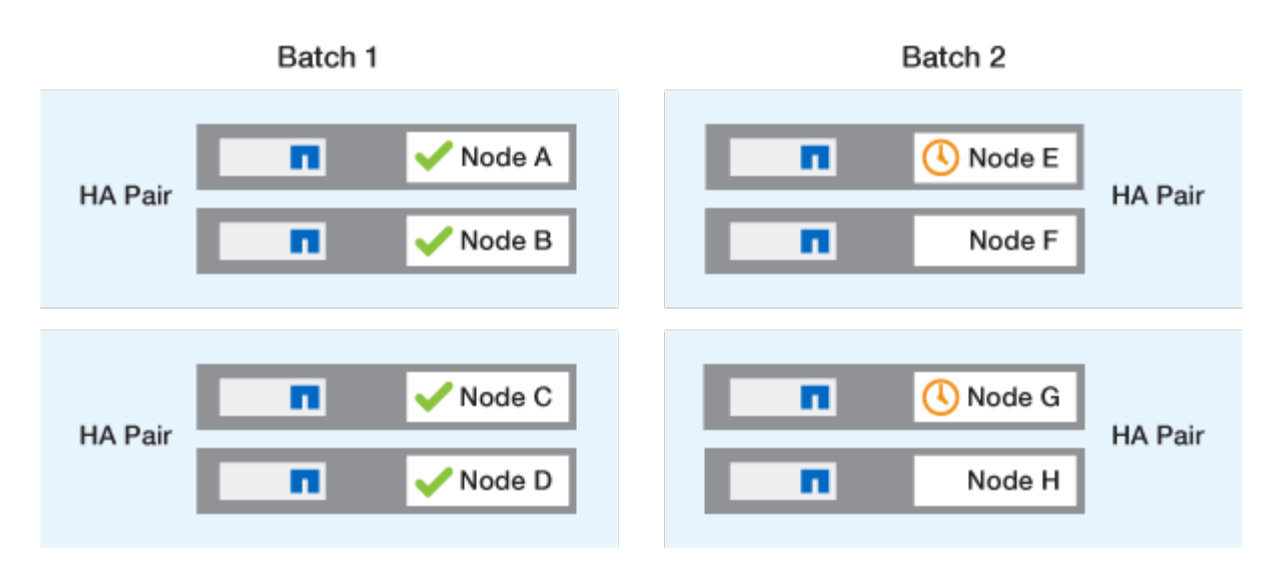

Al termine dell'upgrade dei primi nodi di ciascuna coppia ha, vengono aggiornati contemporaneamente i nodi partner del batch 2.

Nell'esempio seguente, il nodo F e il nodo H vengono aggiornati simultaneamente per completare il processo di aggiornamento in batch.

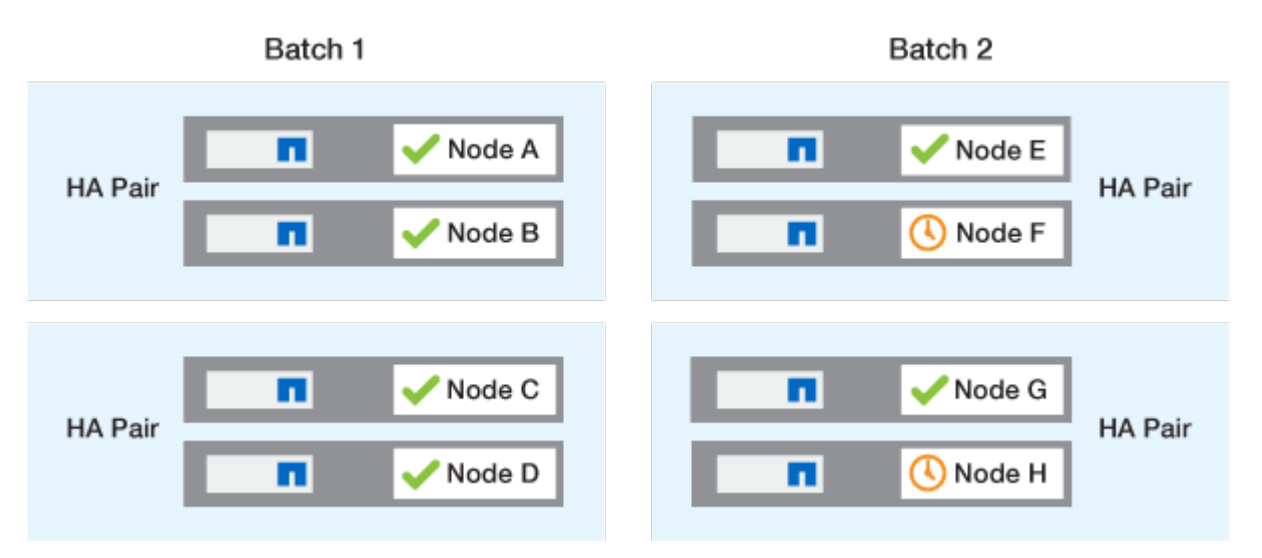

## Metodi di aggiornamento ONTAP consigliati in base alla configurazione

I metodi di aggiornamento supportati dalla configurazione in uso sono elencati in ordine di utilizzo consigliato.

| Configurazione | Versione di ONTAP         | Numero di nodi | Metodo di<br>aggiornamento<br>consigliato                                                                                         |
|----------------|---------------------------|----------------|----------------------------------------------------------------------------------------------------|
| Standard       | 9.0 o versione successiva | 2 o più        | <ul> <li>Automazione senza<br/>interruzioni con<br/>System Manager</li> <li>Automazione senza<br/>interruzioni con CLI</li> </ul> |
| Standard       | 9.0 o versione successiva | Singola        | "Interruzione<br>automatizzata"                                                                                                   |

| Configurazione | Versione di ONTAP         | Numero di nodi | Metodo di<br>aggiornamento<br>consigliato                                                                                                    |
|----------------|---------------------------|----------------|----------------------------------------------------------------------------------------------------|
| MetroCluster   | 9.3 o versione successiva | 8              | <ul> <li>Automazione senza<br/>interruzioni con CLI</li> <li>Manuale senza<br/>interruzioni per<br/>MetroCluster a 4 o 8<br/>nodi utilizzando la CLI</li> </ul> |
| MetroCluster   | 9.3 o versione successiva | 2,4            | <ul> <li>Automazione senza<br/>interruzioni con<br/>System Manager</li> <li>Automazione senza<br/>interruzioni con CLI</li> </ul>                               |
| MetroCluster   | 9.2 o versioni precedenti | 4, 8           | Manuale senza<br>interruzioni per<br>MetroCluster a 4 o 8 nodi<br>utilizzando la CLI                                                                            |
| MetroCluster   | 9.2 o versioni precedenti | 2              | Manuale senza<br>interruzioni per<br>MetroCluster a 2 nodi<br>utilizzando la CLI                                                                                |

L'utilizzo di System Manager è il metodo di aggiornamento consigliato per tutti gli aggiornamenti delle patch, indipendentemente dalla configurazione.

(i)

R aggiornamento manuale con interruzioni delle attività può essere eseguita su qualsiasi configurazione. Tuttavia, non si consiglia di eseguire un aggiornamento senza interruzioni, a meno che non sia possibile disattivare il cluster per tutta la durata dell'aggiornamento. Se si opera in un ambiente SAN, è necessario essere pronti a chiudere o sospendere tutti i client SAN prima di eseguire un aggiornamento disgregativo. Gli aggiornamenti disruptive vengono eseguiti utilizzando l'interfaccia utente di ONTAP.

## Upgrade ONTAP senza interruzioni e automatizzati

Quando esegui un upgrade automatico, ONTAP installa automaticamente l'immagine ONTAP di destinazione su ogni nodo, convalida la possibilità di aggiornare il cluster ed esegue quindi un batch o rolling upgrade in background in base al numero di nodi nel cluster.

Se è supportato dalla configurazione, è necessario utilizzare System Manager per eseguire un aggiornamento automatico. Se la configurazione in uso non supporta l'upgrade automatico con System Manager, puoi utilizzare l'interfaccia a riga di comando (CLI) di ONTAP per eseguire un upgrade automatico.

Modifica dell'impostazione di storage failover modify-auto-giveback L'opzione di comando prima dell'avvio di un aggiornamento automatico senza interruzioni non ha alcun impatto sul processo di aggiornamento. Il processo ANDU ignora qualsiasi valore preimpostato di questa opzione durante il takeover/giveback richiesto per l'aggiornamento. Ad esempio, l'impostazione -autogiveback To false prima di iniziare ANDU non interrompe l'aggiornamento automatico prima del giveback.

#### Prima di iniziare

(;)

- Dovresti "prepararsi per l'aggiornamento".
- Dovresti "Scaricare l'immagine del software ONTAP" Per la versione ONTAP di destinazione.

Se si sta eseguendo un "upgrade diretto multi-hop", È necessario scaricare entrambe le immagini ONTAP richieste per lo specifico "percorso di upgrade".

• Per ogni coppia ha, ogni nodo deve avere una o più porte sullo stesso dominio di trasmissione.

Se si dispone di 8 o più nodi, il metodo di aggiornamento in batch viene utilizzato nell'aggiornamento automatico senza interruzioni. In ONTAP 9.7 e versioni precedenti, se viene utilizzato il metodo batch, i file LIF vengono migrati al partner ha del nodo da aggiornare. Se i partner non hanno porte nello stesso dominio di broadcast, la migrazione LIF non riesce.

In ONTAP 9.8 e versioni successive, se viene utilizzato il metodo batch, i file LIF vengono migrati nell'altro gruppo batch.

- Se stai eseguendo l'upgrade di ONTAP in una configurazione FC di MetroCluster, il cluster dovrebbe essere abilitato per uno switchover automatico e non pianificato.
- Se non si prevede di monitorare l'avanzamento del processo di aggiornamento, è necessario "Richiedere notifiche EMS di errori che potrebbero richiedere un intervento manuale".
- Se disponi di un cluster a nodo singolo, segui la "upgrade con interruzioni automatiche" processo.

Gli upgrade dei cluster a nodo singolo comportano interruzioni.

#### System Manager

1. Convalida dell'immagine di destinazione ONTAP:

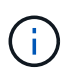

Se si sta aggiornando una configurazione MetroCluster, è necessario convalidare il cluster A e ripetere la procedura di convalida sul cluster B.

a. A seconda della versione di ONTAP in esecuzione, eseguire una delle seguenti operazioni:

| Se si esegue                    | Eseguire questa operazione                                             |
|---------------------------------|------------------------------------------------------------------------|
| ONTAP 9.8 o versione successiva | Fare clic su <b>Cluster &gt; Overview</b> (Cluster > Panoramica).      |
| ONTAP 9.5, 9.6 e 9.7            | Fare clic su <b>Configuration &gt; Cluster &gt;</b><br><b>Update</b> . |
| ONTAP 9.4 o versioni precedenti | Fare clic su <b>Configuration &gt; Cluster Update</b> .                |

- b. Nell'angolo destro del riquadro **Panoramica**, fare clic su **‡**.
- c. Fare clic su aggiornamento ONTAP.
- d. Nella scheda **Cluster Update**, aggiungere una nuova immagine o selezionare un'immagine disponibile.

| Se si desidera                                                                                                    | Quindi                                                                                                    |  |  |  |
|----------------------------------------------------------------------------------------------------|----------------------------------------------------------------------------------------------------|--|--|--|
| Aggiungere una nuova immagine software da<br>una cartella locale<br>Dovresti già averlo fatto "immagine scaricata"<br>al client locale. | <ul> <li>i. In immagini software disponibili, fare clic<br/>su Aggiungi da locale.</li> <li>ii. Individuare la posizione in cui è stata<br/>salvata l'immagine software, selezionare<br/>l'immagine, quindi fare clic su Apri.</li> </ul>                                                                                                    |  |  |  |
| Aggiungere una nuova immagine software da<br>un server HTTP o FTP                                                                       | <ul> <li>i. Fare clic su Aggiungi dal server.</li> <li>ii. Nella finestra di dialogo Aggiungi nuova immagine software, immettere l'URL del server HTTP o FTP sul quale è stata scaricata l'immagine del software ONTAP dal sito di supporto NetApp.</li> <li>Per l'FTP anonimo, è necessario specificare l'URL in ftp://anonymous@ftpserver formato.</li> <li>iii. Fare clic su Aggiungi.</li> </ul> |  |  |  |
| Selezionare un'immagine disponibile                                                                                                    | Scegliere una delle immagini elencate.                                                                                                    |  |  |  |

e. Fare clic su **convalida** per eseguire i controlli di convalida pre-aggiornamento.

Se durante la convalida vengono rilevati errori o avvisi, questi vengono visualizzati insieme a un elenco di azioni correttive. È necessario risolvere tutti gli errori prima di procedere con l'aggiornamento. È buona norma risolvere anche gli avvisi.

- 2. Fare clic su **Avanti**.
- 3. Fare clic su Aggiorna.

La convalida viene eseguita di nuovo. Gli eventuali errori o avvisi rimanenti vengono visualizzati insieme a un elenco di azioni correttive. Gli errori devono essere corretti prima di procedere con l'aggiornamento. Se la convalida viene completata con avvisi, è possibile correggere gli avvisi o scegliere **Aggiorna con avvisi**.

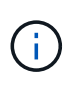

Per impostazione predefinita, ONTAP utilizza "processo di aggiornamento in batch" per aggiornare i cluster con otto o più nodi. A partire da ONTAP 9.10.1, se si preferisce, è possibile selezionare **Aggiorna una coppia ha alla volta** per sovrascrivere l'impostazione predefinita e fare in modo che il cluster aggiorni una coppia ha alla volta utilizzando il processo di rolling upgrade.

Per le configurazioni MetroCluster con più di 2 nodi, il processo di upgrade ONTAP viene avviato contemporaneamente sulle coppie ha in entrambi i siti. Per una configurazione MetroCluster a 2 nodi, l'upgrade viene avviato per primo nel sito in cui non è stato avviato. L'aggiornamento sul sito rimanente inizia dopo il completamento del primo aggiornamento.

4. Se l'aggiornamento viene sospeso a causa di un errore, fare clic sul messaggio di errore per visualizzare i dettagli, quindi correggere l'errore e. "riprendere l'aggiornamento".

#### Al termine

Una volta completato l'aggiornamento, il nodo viene riavviato e viene reindirizzato alla pagina di accesso di System Manager. Se il riavvio del nodo richiede molto tempo, è necessario aggiornare il browser.

#### CLI

1. Convalidare l'immagine del software di destinazione ONTAP

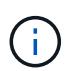

Se stai aggiornando una configurazione MetroCluster, devi prima eseguire i seguenti passaggi sul cluster A, quindi eseguire gli stessi passaggi sul cluster B.

a. Eliminare il pacchetto software ONTAP precedente:

cluster image package delete -version previous ONTAP Version

b. Caricare l'immagine software ONTAP di destinazione nell'archivio dei pacchetti cluster:

cluster image package get -url location

```
cluster1::> cluster image package get -url
http://www.example.com/software/9.13.1/image.tgz
Package download completed.
```

Package processing completed.

Se si sta eseguendo un "upgrade diretto multi-hop", È inoltre necessario caricare il pacchetto software per la versione intermedia di ONTAP richiesta per l'aggiornamento. Ad esempio, se si sta eseguendo l'aggiornamento da 9,8 a 9.13.1, è necessario caricare il pacchetto software per ONTAP 9.12.1, quindi utilizzare lo stesso comando per caricare il pacchetto software per 9.13.1.

c. Verificare che il pacchetto software sia disponibile nel repository dei pacchetti del cluster:

cluster image package show-repository

```
cluster1::> cluster image package show-repository
Package Version Package Build Time
------
9.13.1 MM/DD/YYYY 10:32:15
```

d. Eseguire i controlli automatici pre-aggiornamento:

cluster image validate -version package version number

Se si sta eseguendo un "upgrade diretto multi-hop",È sufficiente utilizzare il pacchetto ONTAP di destinazione per la verifica. Non è necessario convalidare separatamente l'immagine di aggiornamento intermedia. Ad esempio, se si sta eseguendo l'aggiornamento da 9,8 a 9.13.1, utilizzare il pacchetto 9.13.1 per la verifica. Non è necessario convalidare il pacchetto 9.12.1 separatamente.

```
cluster1::> cluster image validate -version 9.13.1
```

WARNING: There are additional manual upgrade validation checks that must be performed after these automated validation checks have completed...

a. Monitorare l'avanzamento della convalida:

cluster image show-update-progress

b. Completare tutte le azioni richieste identificate dalla convalida.

- c. Se si sta aggiornando una configurazione MetroCluster, ripetere i passaggi precedenti sul cluster B.
- 2. Generare una stima dell'aggiornamento del software:

cluster image update -version package version number -estimate-only

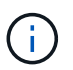

Se si sta aggiornando una configurazione MetroCluster, è possibile eseguire questo comando sul cluster A o B. Non è necessario eseguirlo su entrambi i cluster.

La stima dell'aggiornamento software visualizza i dettagli relativi a ciascun componente da aggiornare e la durata stimata dell'aggiornamento.

3. Eseguire l'aggiornamento del software:

cluster image update -version package\_version\_number

- Se si sta eseguendo un "upgrade diretto multi-hop", Utilizzare la versione ONTAP di destinazione per il numero\_versione\_pacchetto. Ad esempio, se si esegue l'aggiornamento da ONTAP 9.8 a 9.13.1, utilizzare 9.13.1 come numero\_versione\_pacchetto.
- Per impostazione predefinita, ONTAP utilizza "processo di aggiornamento in batch" per aggiornare i cluster con otto o più nodi. Se si preferisce, è possibile utilizzare -force-rolling parametro che consente di ignorare il processo predefinito e di aggiornare il cluster di un nodo alla volta utilizzando il processo di aggiornamento in sequenza.
- Dopo aver completato ogni takeover e giveback, l'aggiornamento attende 8 minuti per consentire alle applicazioni client di eseguire il ripristino dalla pausa in i/o che si verifica durante il takeover e il giveback. Se l'ambiente richiede più o meno tempo per la stabilizzazione del client, è possibile utilizzare -stabilize-minutes parametro per specificare una quantità diversa di tempo di stabilizzazione.
- Per le configurazioni MetroCluster con 4 nodi in più, l'upgrade automatizzato si avvia contemporaneamente sulle coppie ha in entrambi i siti. Per una configurazione MetroCluster a 2 nodi, l'upgrade viene avviato dal sito in cui non è stato avviato. L'aggiornamento sul sito rimanente inizia dopo il completamento del primo aggiornamento.

4. Visualizzare l'avanzamento dell'aggiornamento del cluster:

cluster image show-update-progress

Se si sta aggiornando una configurazione MetroCluster a 4 o 8 nodi, il cluster image showupdate-progress command visualizza solo l'avanzamento del nodo su cui viene eseguito il comando. È necessario eseguire il comando su ciascun nodo per visualizzare l'avanzamento dei singoli nodi.

5. Verificare che l'aggiornamento sia stato completato correttamente su ciascun nodo.

cluster image show-update-progress

cluster1::> cluster image show-update-progress Estimated Elapsed Update Phase Status Duration Duration \_\_\_\_\_ \_\_\_\_ \_\_\_\_\_ Pre-update checks completed 00:10:00 00:02:07 Data ONTAP updates completed 01:31:00 01:39:00 Post-update checks completed 00:10:00 00:02:00 3 entries were displayed. Updated nodes: node0, node1.

6. Attivare una notifica AutoSupport:

autosupport invoke -node \* -type all -message "Finishing NDU"

Se il cluster non è configurato per l'invio di messaggi AutoSupport, una copia della notifica viene salvata localmente.

7. Se stai eseguendo l'upgrade di una configurazione MetroCluster FC a 2 nodi, verifica che il cluster sia abilitato per lo switchover automatico e non pianificato.

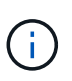

Se si sta aggiornando una configurazione standard, una configurazione IP MetroCluster o una configurazione FC MetroCluster con più di 2 nodi, non è necessario eseguire questa operazione.

a. Controllare se è attivato lo switchover automatico non pianificato:

metrocluster show

Se è attivato lo switchover automatico non pianificato, nell'output del comando viene visualizzata la seguente istruzione:

AUSO Failure Domain auso-on-cluster-disaster

a. Se l'istruzione non viene visualizzata nell'output, abilitare lo switchover automatico non pianificato:

```
metrocluster modify -auto-switchover-failure-domain auso-on-
cluster-disaster
```

b. Verificare che sia stato attivato lo switchover automatico non pianificato:

metrocluster show

# Riprendere l'aggiornamento del software ONTAP dopo un errore nel processo di aggiornamento automatico

Se un aggiornamento automatico del software ONTAP si interrompe a causa di un errore, è necessario risolvere l'errore e continuare l'aggiornamento. Una volta risolto l'errore, è possibile scegliere di continuare il processo di aggiornamento automatico o di completare manualmente il processo di aggiornamento. Se si sceglie di continuare l'aggiornamento automatico, non eseguire manualmente alcuna procedura di aggiornamento.

#### System Manager

1. A seconda della versione di ONTAP in esecuzione, eseguire una delle seguenti operazioni:

| Se si esegue                    | Quindi                                                                                                    |
|---------------------------------|----------------------------------------------------------------------------------------------------|
| ONTAP 9.8 o versione successiva | Fare clic su <b>Cluster &gt; Overview</b>                                                                                                    |
| ONTAP 9,7, 9,6 o 9,5            | Fare clic su <b>Configuration &gt; Cluster &gt; Update</b> .                                                                                     |
| ONTAP 9.4 o versioni precedenti | <ul> <li>Fare clic su Configuration &gt; Cluster<br/>Update.</li> </ul>                                                                          |
|                                 | <ul> <li>Nell'angolo destro del riquadro Panoramica,<br/>fare clic sui tre punti verticali blu e<br/>selezionare aggiornamento ONTAP.</li> </ul> |

#### 2. Continuare l'aggiornamento automatico o annullarlo e continuare manualmente.

| Se si desidera                                                | Quindi                         |
|---------------------------------------------------------------|--------------------------------|
| Riprendere l'aggiornamento automatico                         | Fare clic su <b>Riprendi</b> . |
| Annullare l'aggiornamento automatico e continuare manualmente | Fare clic su <b>Annulla</b> .  |

#### CLI

1. Visualizzare l'errore di aggiornamento:

cluster image show-update-progress

#### 2. Risolvere l'errore.

#### 3. Riprendere l'aggiornamento:

| Se si desidera                                                | Immettere il seguente comando |  |  |  |
|---------------------------------------------------------------|-------------------------------|--|--|--|
| Riprendere l'aggiornamento automatico                         | cluster image resume-update   |  |  |  |
| Annullare l'aggiornamento automatico e continuare manualmente | cluster image cancel-update   |  |  |  |

"Eseguire i controlli post-aggiornamento".

### Video: Aggiornamenti semplificativi

Date un'occhiata alle funzionalità di aggiornamento ONTAP semplificate di Gestione sistemi in ONTAP 9.8.

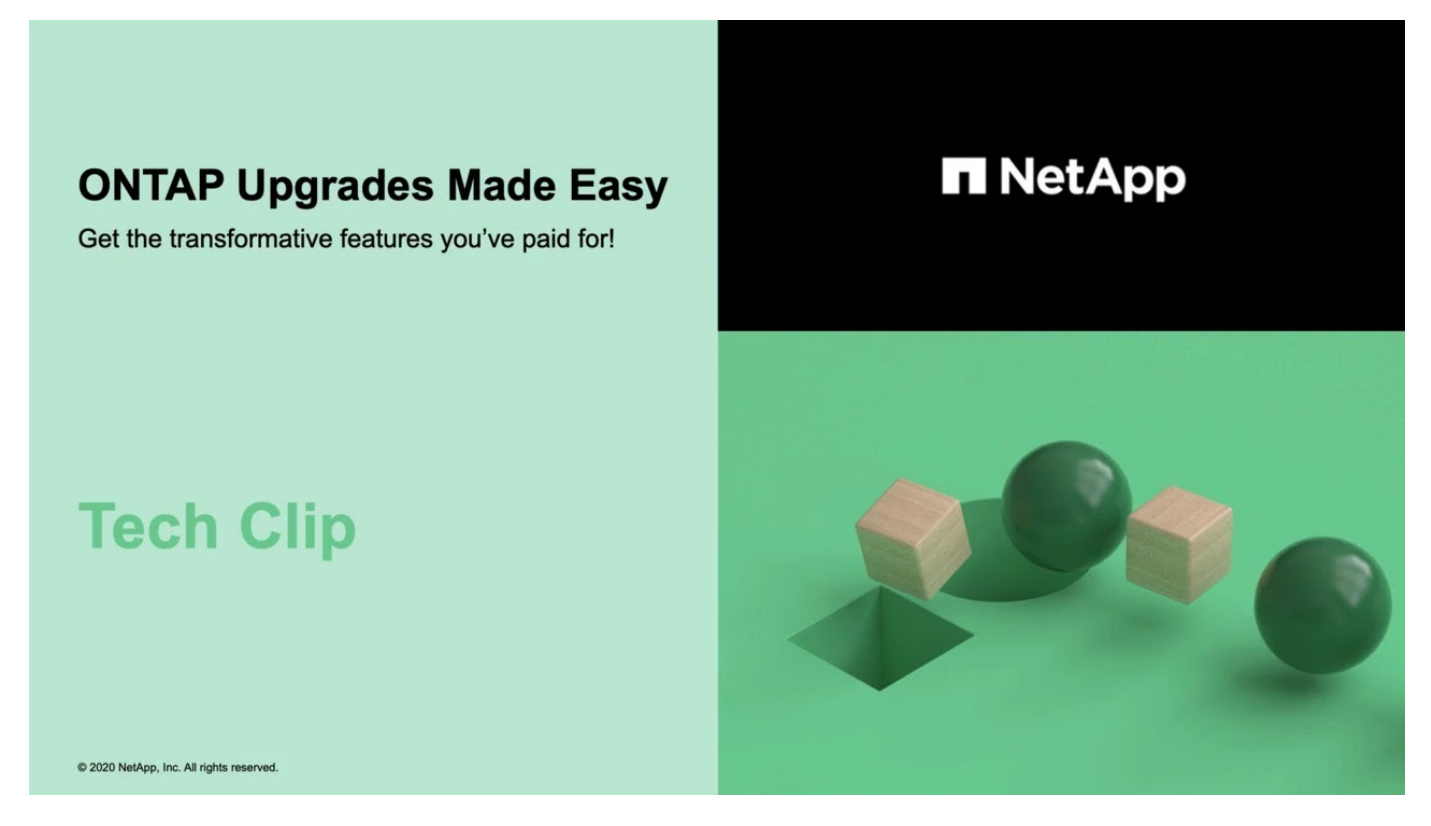

#### Informazioni correlate

- "Avviare Active IQ"
- "Documentazione Active IQ"

## Aggiornamenti manuali

### Installare il pacchetto software ONTAP per gli aggiornamenti manuali

Dopo aver scaricato il pacchetto software ONTAP per un aggiornamento manuale, è necessario installarlo localmente prima di iniziare l'aggiornamento.

#### Fasi

1. Impostare il livello di privilegio su Advanced (avanzato), immettendo **y** quando viene richiesto di continuare: set -privilege advanced

II prompt avanzato (\*>).

2. Installare l'immagine.

| Se si possiede la seguente configurazione                                               | Utilizzare questo comando                                                                                                    |  |  |  |
|-----------------------------------------------------------------------------------------|----------------------------------------------------------------------------------------------------|--|--|--|
| <ul><li>Non MetroCluster</li><li>MetroCluster a 2 nodi</li></ul>                        | <pre>system node image update -node * -package _locationreplace -package true -setdefault true -background true</pre>                                                 |  |  |  |
|                                                                                         | Location può essere un server Web o una cartella<br>locale, a seconda della versione di ONTAP. Vedere<br>system node image update pagina man per i<br>dettagli.       |  |  |  |
|                                                                                         | tutti i nodi contemporaneamente. Per installare<br>l'immagine su ciascun nodo uno alla volta, non<br>specificare -background parametro.                               |  |  |  |
| <ul> <li>MetroCluster a 4 nodi</li> <li>Configurazione MetroCluster a 8 nodi</li> </ul> | system node image update -node *<br>-package location -replace<br>-package true -background true<br>-setdefault false                                                 |  |  |  |
|                                                                                         | È necessario eseguire questo comando su entrambi<br>i cluster.                                                                                                    |  |  |  |
|                                                                                         | Questo comando utilizza una query estesa per<br>modificare l'immagine software di destinazione, che<br>viene installata come immagine alternativa su<br>ciascun nodo. |  |  |  |

- 3. Invio y per continuare quando richiesto.
- 4. Verificare che l'immagine software sia installata su ciascun nodo.

```
system node image show-update-progress -node *
```

Questo comando visualizza lo stato corrente dell'installazione dell'immagine software. Continuare ad eseguire questo comando fino a quando tutti i nodi non riportano un **Run Status** di **Exit** e un **Exit Status** di **Success**.

Il comando di aggiornamento dell'immagine del nodo di sistema può non riuscire e visualizzare messaggi di errore o di avviso. Dopo aver risolto eventuali errori o avvisi, è possibile eseguire nuovamente il comando.

Questo esempio mostra un cluster a due nodi in cui l'immagine software viene installata correttamente su entrambi i nodi:

```
cluster1::*> system node image show-update-progress -node *
There is no update/install in progress
Status of most recent operation:
       Run Status: Exited
       Exit Status:
                      Success
       Phase: Run Script
       Exit Message: After a clean shutdown, image2 will be set as
the default boot image on node0.
There is no update/install in progress
Status of most recent operation:
       Run Status: Exited
       Exit Status:
                      Success
       Phase: Run Script
       Exit Message: After a clean shutdown, image2 will be set as
the default boot image on nodel.
2 entries were acted on.
```

# Upgrade manuale e senza interruzioni della ONTAP utilizzando la CLI (configurazioni standard)

L'aggiornamento automatico tramite System Manager è il metodo di aggiornamento preferito. Se System Manager non supporta la configurazione in uso, puoi utilizzare l'interfaccia a riga di comando (CLI) di ONTAP per eseguire un aggiornamento manuale senza interruzione delle attività. Per aggiornare un cluster di due o più nodi utilizzando il metodo manuale senza interruzioni, è necessario avviare un'operazione di failover su ciascun nodo di una coppia ha, aggiornare il nodo "failed", avviare il giveback, quindi ripetere il processo per ogni coppia ha nel cluster.

#### Prima di iniziare

È necessario avere soddisfatto l'aggiornamento "preparazione" requisiti.

#### Aggiornamento del primo nodo di una coppia ha

È possibile aggiornare il primo nodo di una coppia ha avviando un Takeover da parte del partner del nodo. Il partner serve i dati del nodo mentre il primo nodo viene aggiornato.

Se si esegue un aggiornamento importante, il primo nodo da aggiornare deve essere lo stesso nodo su cui sono stati configurati i file ONTAP per la connettività esterna e installata la prima immagine LIF.

Dopo aver aggiornato il primo nodo, è necessario aggiornare il nodo partner il più rapidamente possibile. Non consentire ai due nodi di rimanere in un "versione mista" stato più lungo del necessario.

#### Fasi

1. Aggiornare il primo nodo del cluster richiamando un messaggio AutoSupport:

```
autosupport invoke -node * -type all -message "Starting_NDU"
```

Questa notifica AutoSupport include un record dello stato del sistema appena prima dell'aggiornamento. Consente di salvare informazioni utili per la risoluzione dei problemi in caso di problemi con il processo di aggiornamento.

Se il cluster non è configurato per inviare messaggi AutoSupport, una copia della notifica viene salvata localmente.

2. Impostare il livello di privilegio su Advanced (avanzato), immettendo **y** quando viene richiesto di continuare:

set -privilege advanced

Il prompt avanzato (\*>).

3. Impostare la nuova immagine del software ONTAP come immagine predefinita:

```
system image modify {-node nodenameA -iscurrent false} -isdefault true
```

Il comando di modifica dell'immagine di sistema utilizza una query estesa per modificare la nuova immagine del software ONTAP (installata come immagine alternativa) con l'immagine predefinita per il nodo.

4. Monitorare l'avanzamento dell'aggiornamento:

```
system node upgrade-revert show
```

5. Verificare che la nuova immagine del software ONTAP sia impostata come immagine predefinita:

system image show

Nell'esempio seguente, image2 è la nuova versione di ONTAP ed è impostata come immagine predefinita su node0:

```
cluster1::*> system image show
             Is Is
                                  Install
       Image Default Current Version
Node
                                  Date
_____
         _____ _____
node0
       imagel false true X.X.X
                                   MM/DD/YYYY TIME
       image2 true false Y.Y.Y
                                   MM/DD/YYYY TIME
node1
       image1 true true X.X.X
                                   MM/DD/YYYY TIME
       image2 false false Y.Y.Y
                                   MM/DD/YYYY TIME
4 entries were displayed.
```

6. Disattiva il giveback automatico sul nodo partner se è attivato:

storage failover modify -node nodenameB -auto-giveback false

Se il cluster è un cluster a due nodi, viene visualizzato un messaggio che avvisa che la disattivazione del giveback automatico impedisce ai servizi del cluster di gestione di passare in linea in caso di guasto alternato. Invio y per continuare.

7. Verificare che il giveback automatico sia disattivato per il partner del nodo:

```
storage failover show -node nodenameB -fields auto-giveback
```

8. Eseguire due volte il comando seguente per determinare se il nodo da aggiornare sta attualmente servendo qualsiasi client

system node run -node nodenameA -command uptime

Il comando uptime visualizza il numero totale di operazioni eseguite dal nodo per client NFS, SMB, FC e iSCSI dall'ultimo avvio del nodo. Per ciascun protocollo, è necessario eseguire il comando due volte per determinare se i conteggi delle operazioni sono in aumento. Se sono in aumento, il nodo sta attualmente servendo i client per quel protocollo. Se non sono in aumento, il nodo non sta attualmente servendo client per quel protocollo.

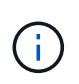

È necessario prendere nota di ciascun protocollo che ha un aumento delle operazioni client in modo che, dopo l'aggiornamento del nodo, sia possibile verificare che il traffico client sia stato ripreso.

L'esempio seguente mostra un nodo con operazioni NFS, SMB, FC e iSCSI. Tuttavia, il nodo attualmente serve solo client NFS e iSCSI.

```
cluster1::> system node run -node node0 -command uptime
 2:58pm up 7 days, 19:16 800000260 NFS ops, 1017333 CIFS ops, 0 HTTP
ops, 40395 FCP ops, 32810 iSCSI ops
cluster1::> system node run -node node0 -command uptime
 2:58pm up 7 days, 19:17 800001573 NFS ops, 1017333 CIFS ops, 0 HTTP
ops, 40395 FCP ops, 32815 iSCSI ops
```

9. Eseguire la migrazione di tutti i file LIF dei dati lontano dal nodo:

network interface migrate-all -node nodenameA

10. Verificare le LIF migrate:

network interface show

Per ulteriori informazioni sui parametri che è possibile utilizzare per verificare lo stato LIF, vedere la pagina man dell'interfaccia di rete.

Nell'esempio seguente viene mostrato che le LIF dei dati di node0 sono state migrate correttamente. Per ogni LIF, i campi inclusi in questo esempio consentono di verificare il nodo principale e la porta della LIF, il nodo e la porta correnti su cui è stata eseguita la migrazione e lo stato operativo e amministrativo della LIF.

| cluster1::> network interface show -data-protocol nfs cifs -role data |          |             |              |              |             |               |       |
|-----------------------------------------------------------------------|----------|-------------|--------------|--------------|-------------|---------------|-------|
| -home-no                                                              | de node  | ) -fields h | nome-node, d | curr-node, c | curr-port,h | nome-port,sta | itus- |
| admin,st                                                              | atus-ope | er          |              |              |             |               |       |
| vserver                                                               | lif      | home-node   | home-port    | curr-node    | curr-port   | status-oper   |       |
| status-a                                                              | admin    |             |              |              |             |               |       |
|                                                                       |          |             |              |              |             |               |       |
|                                                                       |          |             |              |              |             |               |       |
| vs0                                                                   | data001  | node0       | e0a          | nodel        | e0a         | up            | up    |
| vs0                                                                   | data002  | node0       | e0b          | nodel        | e0b         | up            | up    |
| vs0                                                                   | data003  | node0       | e0b          | nodel        | e0b         | up            | up    |
| vs0                                                                   | data004  | node0       | e0a          | nodel        | e0a         | up            | up    |
| 4 entries were displayed.                                             |          |             |              |              |             |               |       |

11. Avviare un Takeover:

Non specificare il parametro -option immediate, perché è necessario un normale Takeover per il nodo che viene sostituito per avviare la nuova immagine software. Se non hai eseguito la migrazione manuale dei LIF dal nodo, questi migrano automaticamente al partner ha del nodo per garantire che non ci siano interruzioni del servizio.

Il primo nodo si avvia nello stato in attesa di giveback.

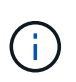

Se AutoSupport è attivato, viene inviato un messaggio AutoSupport che indica che il nodo non è al di fuori del quorum del cluster. È possibile ignorare questa notifica e procedere con l'aggiornamento.

12. Verificare che l'acquisizione sia riuscita:

```
storage failover show
```

Potrebbero essere visualizzati messaggi di errore che indicano una mancata corrispondenza della versione e problemi di formato della mailbox. Si tratta di un comportamento previsto che rappresenta uno stato temporaneo in un aggiornamento senza interruzioni e non è dannoso.

L'esempio seguente mostra che l'acquisizione è riuscita. Il nodo node0 si trova nello stato in attesa di giveback e il suo partner si trova nello stato in takeover.

- 13. Attendere almeno otto minuti per rendere effettive le seguenti condizioni:
  - Il multipathing client (se implementato) è stabilizzato.
  - I client vengono ripristinati dalla pausa in un'operazione di i/o che si verifica durante il takeover.

Il tempo di ripristino è specifico del client e potrebbe richiedere più di otto minuti, a seconda delle caratteristiche delle applicazioni client.

14. Restituire gli aggregati al primo nodo:

storage failover giveback -ofnode nodenameA

Il giveback restituisce prima l'aggregato root al nodo partner, quindi, una volta terminato l'avvio del nodo, restituisce gli aggregati non root e tutte le LIF impostate per il ripristino automatico. Il nodo appena avviato inizia a fornire i dati ai client da ciascun aggregato non appena l'aggregato viene restituito.

15. Verificare che tutti gli aggregati siano stati restituiti:

storage failover show-giveback

Se il campo Stato giveback indica che non ci sono aggregati da restituire, tutti gli aggregati sono stati restituiti. Se il giveback viene veto, il comando visualizza l'avanzamento del giveback e il sottosistema che ha veto il giveback.

- 16. Se non sono stati restituiti aggregati, attenersi alla seguente procedura:
  - a. Esaminare la soluzione alternativa al veto per determinare se si desidera risolvere la condizione "veto" o ignorare il veto.
  - b. Se necessario, risolvere la condizione "veto" descritta nel messaggio di errore, assicurandosi che tutte le operazioni identificate vengano terminate correttamente.
  - c. Eseguire nuovamente il comando giveback di failover dello storage.

Se si decide di eseguire l'override della condizione "veto", impostare il parametro -override-vetoes su true.

- 17. Attendere almeno otto minuti per rendere effettive le seguenti condizioni:
  - Il multipathing client (se implementato) è stabilizzato.
  - I client vengono ripristinati dalla pausa in un'operazione di i/o che si verifica durante il giveback.

Il tempo di ripristino è specifico del client e potrebbe richiedere più di otto minuti, a seconda delle caratteristiche delle applicazioni client.

- 18. Verificare che l'aggiornamento sia stato completato correttamente per il nodo:
  - a. Passare al livello di privilegio avanzato:

set -privilege advanced

b. Verificare che lo stato di aggiornamento sia completo per il nodo:

system node upgrade-revert show -node nodenameA

Lo stato deve essere indicato come completo.

Se lo stato non è completo, contattare il supporto tecnico.

a. Tornare al livello di privilegio admin:

set -privilege admin

19. Verificare che le porte del nodo siano in funzione:

network port show -node nodenameA

È necessario eseguire questo comando su un nodo aggiornato alla versione successiva di ONTAP 9.

L'esempio seguente mostra che tutte le porte del nodo sono in funzione:

| cluster1::> network port show -node node0 |      |         |                  |        |      |            |  |
|-------------------------------------------|------|---------|------------------|--------|------|------------|--|
|                                           |      |         |                  |        |      | Speed      |  |
| (Mbps)                                    |      |         |                  |        |      |            |  |
| Node                                      | Port | IPspace | Broadcast Domain | Link N | UTN  | Admin/Oper |  |
|                                           |      |         |                  |        |      |            |  |
|                                           |      |         |                  |        |      |            |  |
| node0                                     |      |         |                  |        |      |            |  |
|                                           | eOM  | Default | -                | up     | 1500 | auto/100   |  |
|                                           | e0a  | Default | -                | up     | 1500 | auto/1000  |  |
|                                           | e0b  | Default | -                | up     | 1500 | auto/1000  |  |
|                                           | ela  | Cluster | Cluster          | up     | 9000 | auto/10000 |  |
|                                           | elb  | Cluster | Cluster          | up     | 9000 | auto/10000 |  |
| 5 entries were displayed.                 |      |         |                  |        |      |            |  |

20. Ripristinare i LIF al nodo:

network interface revert \*

Questo comando restituisce i LIF migrati dal nodo.

cluster1::> network interface revert \*
8 entries were acted on.

21. Verificare che le LIF dei dati del nodo siano ripristinate correttamente al nodo e che siano in funzione:

```
network interface show
```

L'esempio seguente mostra che tutti i dati LIF ospitati dal nodo sono ritornati correttamente al nodo e che il loro stato operativo è superiore:

cluster1::> network interface show Logical Status Network Current Current Is Interface Admin/Oper Address/Mask Vserver Node Port Home \_\_\_\_\_ \_ \_\_\_\_\_ \_\_\_ vs0 data001 up/up 192.0.2.120/24 node0 e0a true data002 192.0.2.121/24 up/up node0 e0b true 192.0.2.122/24 data003 up/up node0 e0b true data004 up/up 192.0.2.123/24 node0 e0a true 4 entries were displayed.

22. Se in precedenza si è stabilito che questo nodo serve i client, verificare che il nodo stia fornendo servizio per ogni protocollo che in precedenza serviva:

system node run -node nodenameA -command uptime

I conteggi delle operazioni vengono azzerati durante l'aggiornamento.

L'esempio seguente mostra che il nodo aggiornato ha ripreso a servire i propri client NFS e iSCSI:

```
cluster1::> system node run -node node0 -command uptime
    3:15pm up 0 days, 0:16 129 NFS ops, 0 CIFS ops, 0 HTTP ops, 0 FCP
ops, 2 iSCSI ops
```

23. Riabilitare il giveback automatico sul nodo partner se era stato precedentemente disattivato:

storage failover modify -node nodenameB -auto-giveback true

È necessario procedere all'aggiornamento del partner ha del nodo il più rapidamente possibile. Se è necessario sospendere il processo di aggiornamento per qualsiasi motivo, entrambi i nodi della coppia ha devono eseguire la stessa versione di ONTAP.

#### Aggiornamento del nodo partner in una coppia ha

Dopo aver aggiornato il primo nodo di una coppia ha, si aggiorna il proprio partner avviando un Takeover su di esso. Il primo nodo serve i dati del partner mentre il nodo del partner viene aggiornato.

1. Impostare il livello di privilegio su Advanced (avanzato), immettendo **y** quando viene richiesto di continuare:

set -privilege advanced

II prompt avanzato (\*>).

2. Impostare la nuova immagine del software ONTAP come immagine predefinita:

```
system image modify {-node nodenameB -iscurrent false} -isdefault true
```

Il comando di modifica dell'immagine di sistema utilizza una query estesa per modificare la nuova immagine del software ONTAP (installata come immagine alternativa) come immagine predefinita per il nodo.

3. Monitorare l'avanzamento dell'aggiornamento:

```
system node upgrade-revert show
```

4. Verificare che la nuova immagine del software ONTAP sia impostata come immagine predefinita:

system image show

Nell'esempio seguente, image2 È la nuova versione di ONTAP ed è impostata come immagine predefinita sul nodo:

```
cluster1::*> system image show
           Is Is
                               Install
      Image Default Current Version
Node
                               Date
node0
      image1 false false X.X.X MM/DD/YYYY TIME
      image2 true true Y.Y.Y
                               MM/DD/YYYY TIME
node1
      image1 false true X.X.X
                               MM/DD/YYYY TIME
      image2 true false Y.Y.Y
                               MM/DD/YYYY TIME
4 entries were displayed.
```

5. Disattiva il giveback automatico sul nodo partner se è attivato:

storage failover modify -node nodenameA -auto-giveback false

Se il cluster è un cluster a due nodi, viene visualizzato un messaggio che avvisa che la disattivazione del giveback automatico impedisce ai servizi del cluster di gestione di passare in linea in caso di guasto alternato. Invio y per continuare.

6. Verificare che il giveback automatico sia disattivato per il nodo partner:

storage failover show -node nodenameA -fields auto-giveback

7. Eseguire due volte il seguente comando per determinare se il nodo da aggiornare sta attualmente servendo qualsiasi client:

system node run -node nodenameB -command uptime

Il comando uptime visualizza il numero totale di operazioni eseguite dal nodo per client NFS, SMB, FC e iSCSI dall'ultimo avvio del nodo. Per ciascun protocollo, è necessario eseguire il comando due volte per determinare se i conteggi delle operazioni sono in aumento. Se sono in aumento, il nodo sta attualmente servendo i client per quel protocollo. Se non sono in aumento, il nodo non sta attualmente servendo client per quel protocollo.

**NOTA**: Prendere nota di ogni protocollo che presenta operazioni client in aumento in modo che, dopo l'aggiornamento del nodo, sia possibile verificare che il traffico client sia ripreso.

L'esempio seguente mostra un nodo con operazioni NFS, SMB, FC e iSCSI. Tuttavia, il nodo attualmente serve solo client NFS e iSCSI.

cluster1::> system node run -node node1 -command uptime 2:58pm up 7 days, 19:16 800000260 NFS ops, 1017333 CIFS ops, 0 HTTP ops, 40395 FCP ops, 32810 iSCSI ops cluster1::> system node run -node node1 -command uptime 2:58pm up 7 days, 19:17 800001573 NFS ops, 1017333 CIFS ops, 0 HTTP ops, 40395 FCP ops, 32815 iSCSI ops

8. Eseguire la migrazione di tutti i file LIF dei dati lontano dal nodo:

network interface migrate-all -node nodenameB

9. Verificare lo stato dei file LIF migrati:

network interface show

Per ulteriori informazioni sui parametri che è possibile utilizzare per verificare lo stato LIF, vedere la pagina man dell'interfaccia di rete.

Nell'esempio seguente viene mostrato che le LIF dei dati di node1 sono state migrate correttamente. Per ogni LIF, i campi inclusi in questo esempio consentono di verificare il nodo principale e la porta della LIF, il nodo e la porta correnti su cui è stata eseguita la migrazione e lo stato operativo e amministrativo della LIF.

```
cluster1::> network interface show -data-protocol nfs|cifs -role data
-home-node node1 -fields home-node, curr-node, curr-port, home-port, status-
admin, status-oper
vserver lif
                home-node home-port curr-node curr-port status-oper
status-admin
_____ _ _ _ _ _ _ _ _ _ _
vs0
        data001 node1
                          e0a
                                     node0
                                               e0a
                                                          up
                                                                      up
        data002 node1
vs0
                          e0b
                                     node0
                                               e0b
                                                          up
                                                                      up
        data003 node1
                          e0b
vs0
                                     node0
                                               e0b
                                                          up
                                                                      up
        data004 node1
vs0
                          e0a
                                     node0
                                               e0a
                                                          up
                                                                      up
4 entries were displayed.
```

10. Avviare un Takeover:

```
storage failover takeover -ofnode nodenameB -option allow-version-
mismatch
```

Non specificare il parametro -option immediate, perché è necessario un normale Takeover per il nodo che viene sostituito per avviare la nuova immagine software. Se non hai eseguito la migrazione manuale dei LIF dal nodo, questi migrano automaticamente al partner ha del nodo, in modo da evitare interruzioni del servizio.

Viene visualizzato un avviso. È necessario immettere y per continuare.

Il nodo preso in consegna si avvia fino allo stato in attesa di giveback.

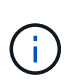

Se AutoSupport è attivato, viene inviato un messaggio AutoSupport che indica che il nodo non è al di fuori del quorum del cluster. È possibile ignorare questa notifica e procedere con l'aggiornamento.

11. Verificare che l'acquisizione sia stata eseguita correttamente:

```
storage failover show
```

L'esempio seguente mostra che l'acquisizione è riuscita. Il nodo node1 si trova nello stato in attesa di

giveback e il suo partner si trova nello stato in takeover.

12. Attendere almeno otto minuti per rendere effettive le seguenti condizioni:

#### Il multipathing client (se implementato) è stabilizzato.

I client vengono ripristinati dalla pausa in i/o che si verifica durante il takeover.

+

+

Il tempo di ripristino è specifico del client e potrebbe richiedere più di otto minuti, a seconda delle caratteristiche delle applicazioni client.

13. Restituire gli aggregati al nodo partner:

storage failover giveback -ofnode nodenameB

L'operazione di giveback restituisce prima l'aggregato root al nodo partner, quindi, una volta terminato l'avvio del nodo, restituisce gli aggregati non root e tutte le LIF impostate per il ripristino automatico. Il nodo appena avviato inizia a fornire i dati ai client da ciascun aggregato non appena l'aggregato viene restituito.

14. Verificare che tutti gli aggregati siano restituiti:

storage failover show-giveback

Se il campo Stato giveback indica che non ci sono aggregati da restituire, vengono restituiti tutti gli aggregati. Se il giveback viene vetoato, il comando visualizza l'avanzamento del giveback e il sottosistema che ha vetoato l'operazione di giveback.

- 15. Se non vengono restituiti aggregati, attenersi alla seguente procedura:
  - a. Esaminare la soluzione alternativa al veto per determinare se si desidera risolvere la condizione "veto" o ignorare il veto.
  - b. Se necessario, risolvere la condizione "veto" descritta nel messaggio di errore, assicurandosi che tutte le operazioni identificate vengano terminate correttamente.
  - c. Eseguire nuovamente il comando giveback di failover dello storage.

Se si decide di eseguire l'override della condizione "veto", impostare il parametro -override-vetoes su true.

- 16. Attendere almeno otto minuti per rendere effettive le seguenti condizioni:
  - Il multipathing client (se implementato) è stabilizzato.
  - I client vengono ripristinati dalla pausa in un'operazione di i/o che si verifica durante il giveback.

Il tempo di ripristino è specifico del client e potrebbe richiedere più di otto minuti, a seconda delle caratteristiche delle applicazioni client.

- 17. Verificare che l'aggiornamento sia stato completato correttamente per il nodo:
  - a. Passare al livello di privilegio avanzato:

```
set -privilege advanced
```

b. Verificare che lo stato di aggiornamento sia completo per il nodo:

```
system node upgrade-revert show -node nodenameB
```

Lo stato deve essere indicato come completo.

Se lo stato non è completo, dal nodo eseguire il comando upgrade-revert upgrade del nodo di sistema. Se il comando non completa l'aggiornamento, contattare il supporto tecnico.

a. Tornare al livello di privilegio admin:

set -privilege admin

18. Verificare che le porte del nodo siano in funzione:

network port show -node nodenameB

Eseguire questo comando su un nodo che è stato aggiornato a ONTAP 9.4.

L'esempio seguente mostra che tutte le porte dati del nodo sono in funzione:

| cluster1::> network port show -node node1 |                           |         |                  |        |      |            |  |
|-------------------------------------------|---------------------------|---------|------------------|--------|------|------------|--|
|                                           |                           |         |                  |        |      | Speed      |  |
| (Mbps)                                    |                           |         |                  |        |      |            |  |
| Node                                      | Port                      | IPspace | Broadcast Domain | Link M | TU   | Admin/Oper |  |
|                                           |                           |         |                  |        |      |            |  |
|                                           |                           |         |                  |        |      |            |  |
| nodel                                     |                           |         |                  |        |      |            |  |
|                                           | eOM                       | Default | -                | up     | 1500 | auto/100   |  |
|                                           | e0a                       | Default | -                | up     | 1500 | auto/1000  |  |
|                                           | e0b                       | Default | -                | up     | 1500 | auto/1000  |  |
|                                           | ela                       | Cluster | Cluster          | up     | 9000 | auto/10000 |  |
|                                           | elb                       | Cluster | Cluster          | up     | 9000 | auto/10000 |  |
| 5 entr                                    | 5 entries were displayed. |         |                  |        |      |            |  |

19. Ripristinare i LIF al nodo:

```
network interface revert *
```

Questo comando restituisce i LIF migrati dal nodo.

```
cluster1::> network interface revert *
8 entries were acted on.
```

20. Verificare che le LIF dei dati del nodo siano ripristinate correttamente al nodo e che siano in funzione:

```
network interface show
```

L'esempio seguente mostra che tutti i dati LIF ospitati dal nodo vengono ripristinati correttamente nel nodo e che il loro stato operativo è superiore:

cluster1::> network interface show Logical Status Network Current Current Is Vserver Interface Admin/Oper Address/Mask Node Port Home \_\_\_\_\_ \_ \_\_\_\_\_ \_\_\_ vs0 data001 up/up 192.0.2.120/24 node1 e0a true data002 up/up 192.0.2.121/24 node1 e0b true up/up 192.0.2.122/24 data003 node1 e0b true data004 up/up 192.0.2.123/24 node1 e0a true 4 entries were displayed.

21. Se in precedenza si è stabilito che questo nodo serve i client, verificare che il nodo stia fornendo servizio per ogni protocollo che in precedenza serviva:

system node run -node nodenameB -command uptime

I conteggi delle operazioni vengono azzerati durante l'aggiornamento.

L'esempio seguente mostra che il nodo aggiornato ha ripreso a servire i propri client NFS e iSCSI:

```
cluster1::> system node run -node node1 -command uptime
    3:15pm up 0 days, 0:16 129 NFS ops, 0 CIFS ops, 0 HTTP ops, 0 FCP
ops, 2 iSCSI ops
```

22. Se questo era l'ultimo nodo del cluster da aggiornare, attivare una notifica AutoSupport:

autosupport invoke -node \* -type all -message "Finishing\_NDU"

Questa notifica AutoSupport include un record dello stato del sistema appena prima dell'aggiornamento. Consente di salvare informazioni utili per la risoluzione dei problemi in caso di problemi con il processo di aggiornamento.

Se il cluster non è configurato per inviare messaggi AutoSupport, una copia della notifica viene salvata localmente.

23. Verificare che il nuovo software ONTAP sia in esecuzione su entrambi i nodi della coppia ha:

set -privilege advanced

system node image show

Nell'esempio seguente, image2 è la versione aggiornata di ONTAP ed è la versione predefinita su entrambi i nodi:

cluster1::\*> system node image show Is Is Install Node Image Default Current Version Date \_\_\_\_\_ \_ \_\_\_\_ node0 image1 false false X.X.X MM/DD/YYYY TIME image2 true true Y.Y.Y MM/DD/YYYY TIME node1 image1 false false X.X.X MM/DD/YYYY TIME image2 true true Y.Y.Y MM/DD/YYYY TIME 4 entries were displayed.

24. Riabilitare il giveback automatico sul nodo partner se era stato precedentemente disattivato:

storage failover modify -node nodenameA -auto-giveback true

25. Verificare che il cluster sia in quorum e che i servizi siano in esecuzione utilizzando cluster show e. cluster ring show (livello di privilegi avanzati).

È necessario eseguire questo passaggio prima di aggiornare eventuali coppie ha aggiuntive.

26. Tornare al livello di privilegio admin:

set -privilege admin

27. Aggiorna eventuali coppie ha aggiuntive.

#### Upgrade manuale e senza interruzioni della ONTAP di una configurazione MetroCluster a quattro o otto nodi tramite la CLI

L'aggiornamento manuale di una configurazione MetroCluster a quattro o otto nodi comporta la preparazione per l'aggiornamento, l'aggiornamento delle coppie di DR in ciascuno di uno o due gruppi DR contemporaneamente e l'esecuzione di task post-aggiornamento.

- Questa attività si applica alle seguenti configurazioni:
  - · Configurazioni MetroCluster FC o IP a quattro nodi con ONTAP 9.2 o versione precedente
  - · Configurazioni MetroCluster FC a otto nodi, indipendentemente dalla versione di ONTAP
- Se si dispone di una configurazione MetroCluster a due nodi, non utilizzare questa procedura.
- Le seguenti operazioni si riferiscono alle versioni precedenti e nuove di ONTAP.
  - Durante l'aggiornamento, la versione precedente è una versione precedente di ONTAP, con un numero di versione inferiore rispetto alla nuova versione di ONTAP.
  - Quando si esegue il downgrade, la versione precedente è una versione successiva di ONTAP, con un numero di versione superiore a quello della nuova versione di ONTAP.
- Questa attività utilizza il seguente flusso di lavoro di alto livello:

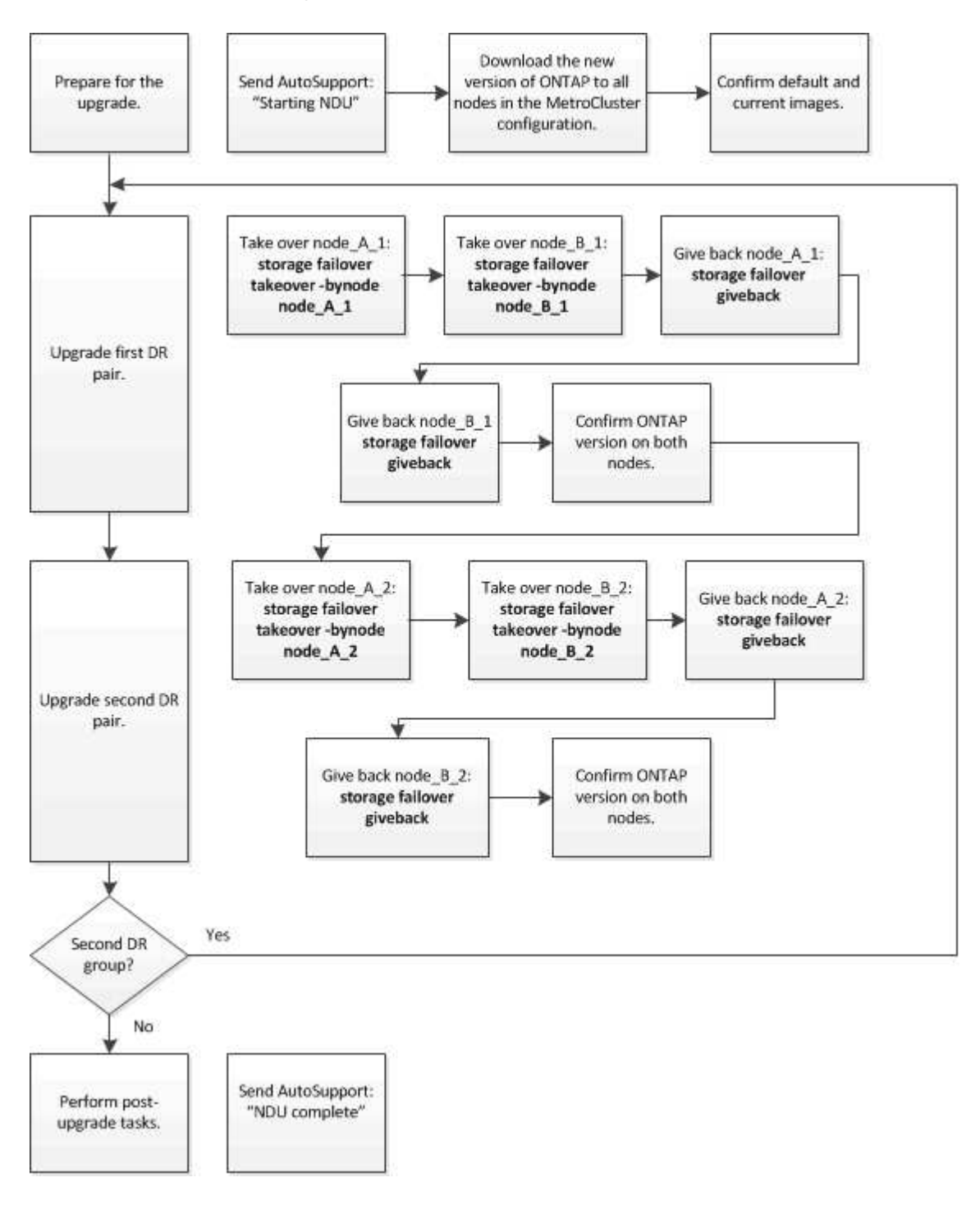

## Differenze durante l'aggiornamento del software ONTAP su una configurazione MetroCluster a otto o quattro nodi

Il processo di aggiornamento del software MetroCluster varia a seconda che vi siano otto o quattro nodi nella configurazione MetroCluster.

Una configurazione MetroCluster è costituita da uno o due gruppi DR. Ciascun gruppo di DR è costituito da due coppie ha, una coppia ha per ogni cluster MetroCluster. Un MetroCluster a otto nodi include due gruppi di DR:

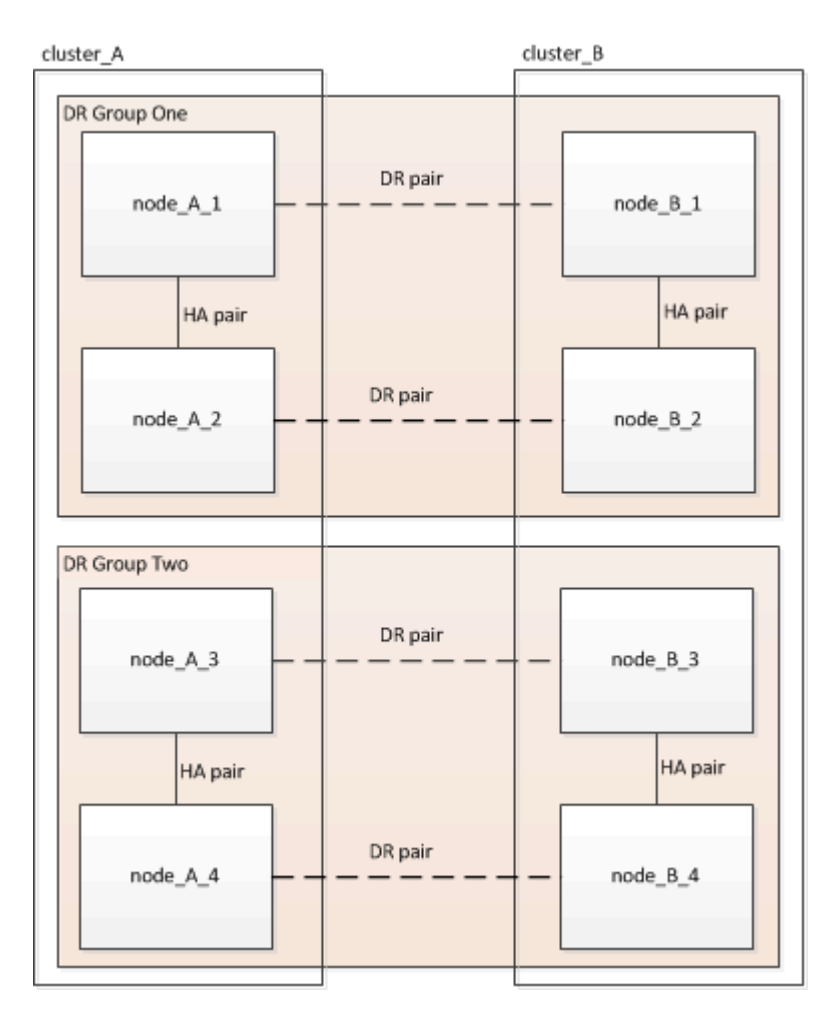

Si aggiorna un gruppo DR alla volta.

#### Per configurazioni MetroCluster a quattro nodi:

- 1. Aggiornamento DR Gruppo 1:
  - a. Aggiornare node\_A\_1 e node\_B\_1.
  - b. Aggiornare node\_A\_2 e node\_B\_2.

# Per le configurazioni MetroCluster a otto nodi, eseguire due volte la procedura di aggiornamento del gruppo di disaster recovery:

- 1. Aggiornamento DR Gruppo 1:
  - a. Aggiornare node\_A\_1 e node\_B\_1.
  - b. Aggiornare node\_A\_2 e node\_B\_2.
- 2. Aggiornamento del gruppo DR 2:

- a. Aggiornare node\_A\_3 e node\_B\_3.
- b. Aggiornare node\_A\_4 e node\_B\_4.

### Preparazione dell'aggiornamento di un gruppo DR MetroCluster

Prima di aggiornare il software ONTAP sui nodi, è necessario identificare le relazioni di DR tra i nodi, inviare un messaggio AutoSupport che si sta avviando un aggiornamento e confermare la versione di ONTAP in esecuzione su ogni nodo.

Devi avere "scaricato" e. "installato" le immagini del software.

Questa attività deve essere ripetuta su ciascun gruppo di DR. Se la configurazione MetroCluster è composta da otto nodi, sono presenti due gruppi di DR. Pertanto, questa attività deve essere ripetuta su ciascun gruppo di DR.

Gli esempi forniti in questa attività utilizzano i nomi mostrati nell'illustrazione seguente per identificare i cluster e i nodi:

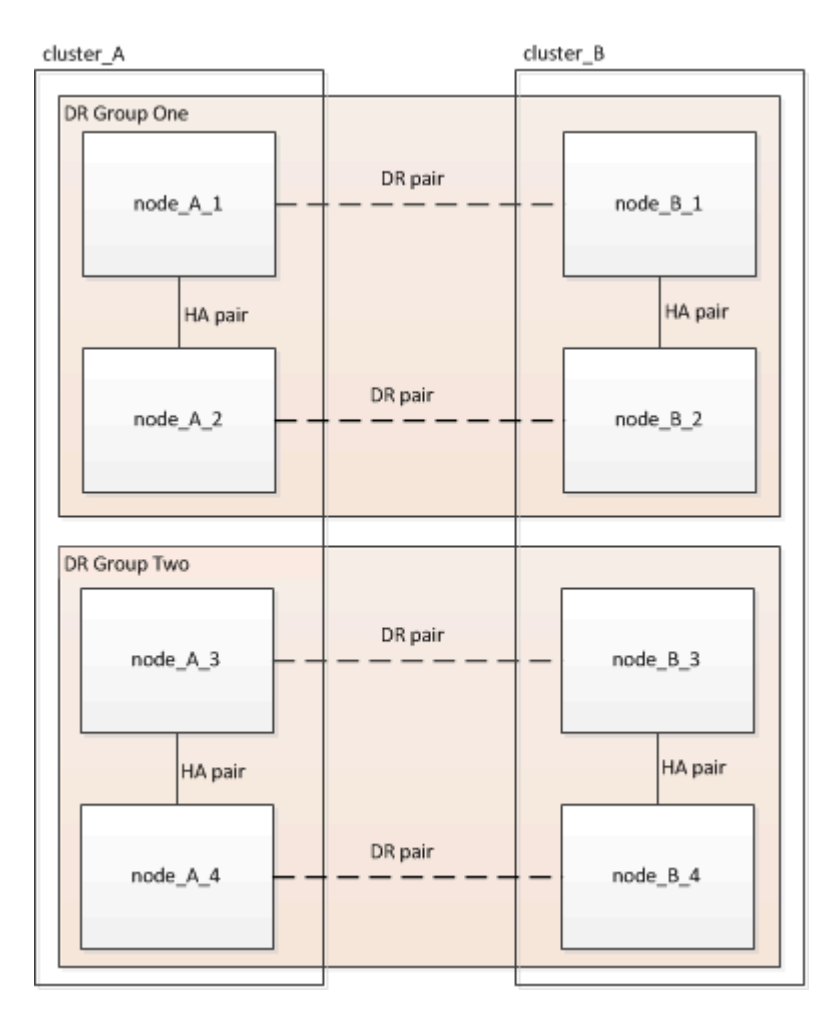

1. Identificare le coppie di DR nella configurazione:

metrocluster node show -fields dr-partner

2. Impostare il livello di privilegio da admin a Advanced, immettendo y quando viene richiesto di continuare:

```
set -privilege advanced
```

II prompt avanzato (\*>).

3. Confermare la versione ONTAP su cluster\_A:

system image show

4. Confermare la versione sul cluster\_B:

system image show

```
cluster B::*> system image show
              Is Is
                                    Install
Node Image Default Current Version
                                    Date
         ----- ------ ------ ------
_____
                                     _____
node B 1
       imagel true true X.X.X MM/DD/YYYY TIME
       image2 false false Y.Y.Y
                                   MM/DD/YYYY TIME
node B 2
       imagel true true X.X.X MM/DD/YYYY TIME
       image2 false false Y.Y.Y MM/DD/YYYY TIME
4 entries were displayed.
cluster B::>
```

5. Attivare una notifica AutoSupport:

autosupport invoke -node \* -type all -message "Starting NDU"

Questa notifica AutoSupport include un record dello stato del sistema prima dell'aggiornamento. Salva informazioni utili sulla risoluzione dei problemi in caso di problemi con il processo di aggiornamento.

Se il cluster non è configurato per l'invio di messaggi AutoSupport, una copia della notifica viene salvata localmente.

6. Per ciascun nodo del primo set, impostare l'immagine software ONTAP di destinazione come immagine predefinita:

system image modify {-node nodename -iscurrent false} -isdefault true

Questo comando utilizza una query estesa per modificare l'immagine software di destinazione, installata come immagine alternativa, come immagine predefinita per il nodo.

7. Verificare che l'immagine software ONTAP di destinazione sia impostata come immagine predefinita su cluster\_A:

```
system image show
```

Nell'esempio seguente, image2 è la nuova versione di ONTAP ed è impostata come immagine predefinita su ciascuno dei nodi del primo set:

a. Verificare che l'immagine software ONTAP di destinazione sia impostata come immagine predefinita su cluster B:

system image show

L'esempio seguente mostra che la versione di destinazione è impostata come immagine predefinita su ciascuno dei nodi del primo set:

8. Determinare se i nodi da aggiornare attualmente servono client due volte per ciascun nodo:

system node run -node target-node -command uptime

Il comando uptime visualizza il numero totale di operazioni eseguite dal nodo per client NFS, CIFS, FC e iSCSI dall'ultimo avvio del nodo. Per ciascun protocollo, è necessario eseguire il comando due volte per determinare se i conteggi delle operazioni sono in aumento. Se sono in aumento, il nodo sta attualmente servendo i client per quel protocollo. Se non sono in aumento, il nodo non sta attualmente servendo client per quel protocollo.

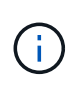

È necessario prendere nota di ciascun protocollo che ha un aumento delle operazioni client in modo che, dopo l'aggiornamento del nodo, sia possibile verificare che il traffico client sia ripreso.

Questo esempio mostra un nodo con operazioni NFS, CIFS, FC e iSCSI. Tuttavia, il nodo attualmente serve solo client NFS e iSCSI.

```
cluster_x::> system node run -node node0 -command uptime
  2:58pm up 7 days, 19:16 800000260 NFS ops, 1017333 CIFS ops, 0 HTTP
ops, 40395 FCP ops, 32810 iSCSI ops
cluster_x::> system node run -node node0 -command uptime
  2:58pm up 7 days, 19:17 800001573 NFS ops, 1017333 CIFS ops, 0 HTTP
ops, 40395 FCP ops, 32815 iSCSI ops
```

#### Aggiornamento della prima coppia di DR in un gruppo di DR MetroCluster

È necessario eseguire un takeover e un giveback dei nodi nell'ordine corretto per fare in modo che la nuova versione di ONTAP sia la versione corrente del nodo.

Tutti i nodi devono eseguire la vecchia versione di ONTAP.

In questa attività, Node\_A\_1 e Node\_B\_1 vengono aggiornati.

Se il software ONTAP è stato aggiornato sul primo gruppo DR e ora si sta aggiornando il secondo gruppo DR in una configurazione MetroCluster A otto nodi, in questa attività si aggiornerà Node\_A\_3 e Node\_B\_3.

- 1. Se il software MetroCluster Tiebreaker è attivato, lo disattiva.
- 2. Per ciascun nodo della coppia ha, disattivare il giveback automatico:

storage failover modify -node target-node -auto-giveback false

Questo comando deve essere ripetuto per ogni nodo della coppia ha.

3. Verificare che il giveback automatico sia disattivato:

storage failover show -fields auto-giveback

Questo esempio mostra che il giveback automatico è stato disattivato su entrambi i nodi:

- Assicurarsi che l'i/o non superi il ~50% per ogni controller e che l'utilizzo della CPU non superi il ~50% per controller.
- 5. Avviare un Takeover del nodo di destinazione su cluster\_A:

Non specificare il parametro -option immediate, perché è necessario un normale Takeover per i nodi che vengono presi in consegna per avviare la nuova immagine software.

a. Assumere il controllo del partner DR su cluster\_A (Node\_A\_1):

```
storage failover takeover -ofnode node A 1
```

Il nodo si avvia allo stato "Waiting for giveback" (in attesa di giveback).

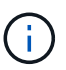

Se AutoSupport è attivato, viene inviato un messaggio AutoSupport che indica che i nodi sono fuori dal quorum del cluster. È possibile ignorare questa notifica e procedere con l'aggiornamento.

b. Verificare che l'acquisizione sia riuscita:

```
storage failover show
```

L'esempio seguente mostra che il rilevamento è riuscito. Node\_A\_1 si trova nello stato "Waiting for giveback" e Node\_A\_2 si trova nello stato "in Takeover".

6. Assumere il controllo del partner DR su cluster\_B (Node\_B\_1):

Non specificare il parametro -option immediate, perché è necessario un normale Takeover per i nodi che

vengono presi in consegna per avviare la nuova immagine software.

a. Prendere il controllo del nodo\_B\_1:

```
storage failover takeover -ofnode node B 1
```

Il nodo si avvia allo stato "Waiting for giveback" (in attesa di giveback).

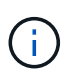

Se AutoSupport è attivato, viene inviato un messaggio AutoSupport che indica che i nodi sono fuori dal quorum del cluster. È possibile ignorare questa notifica e procedere con l'aggiornamento.

b. Verificare che l'acquisizione sia riuscita:

```
storage failover show
```

L'esempio seguente mostra che il rilevamento è riuscito. Node\_B\_1 è nello stato "Waiting for giveback" e Node\_B\_2 è nello stato "in Takeover".

- 7. Attendere almeno otto minuti per verificare le seguenti condizioni:
  - Il multipathing client (se implementato) è stabilizzato.
  - I client vengono ripristinati dalla pausa in i/o che si verifica durante il takeover.

Il tempo di ripristino è specifico del client e potrebbe richiedere più di otto minuti a seconda delle caratteristiche delle applicazioni client.

8. Restituire gli aggregati ai nodi di destinazione:

Dopo l'aggiornamento delle configurazioni MetroCluster IP a ONTAP 9.5 o versioni successive, gli aggregati si trovano in uno stato degradato per un breve periodo prima di risincronizzare e tornare a uno stato mirrorato.

a. Restituire gli aggregati al partner DR su cluster\_A:

storage failover giveback -ofnode node A 1

b. Restituire gli aggregati al partner DR su cluster\_B:

storage failover giveback -ofnode node\_B\_1

L'operazione di giveback restituisce prima l'aggregato root al nodo, quindi, al termine dell'avvio del nodo, restituisce gli aggregati non root.

9. Verificare che tutti gli aggregati siano stati restituiti eseguendo il seguente comando su entrambi i cluster:

```
storage failover show-giveback
```

Se il campo Stato giveback indica che non ci sono aggregati da restituire, tutti gli aggregati sono stati restituiti. Se il giveback viene veto, il comando visualizza l'avanzamento del giveback e il sottosistema che ha veto il giveback.

- 10. Se non sono stati restituiti aggregati, procedere come segue:
  - Esaminare la soluzione alternativa al veto per determinare se si desidera risolvere la condizione "veto" o ignorare il veto.
  - b. Se necessario, risolvere la condizione "veto" descritta nel messaggio di errore, assicurandosi che tutte le operazioni identificate vengano terminate correttamente.
  - c. Immettere nuovamente il comando giveback per il failover dello storage.

Se si decide di eseguire l'override della condizione "veto", impostare il parametro -override-vetoes su true.

- 11. Attendere almeno otto minuti per verificare le seguenti condizioni:
  - Il multipathing client (se implementato) è stabilizzato.
  - I client vengono ripristinati dalla pausa in i/o che si verifica durante il giveback.

Il tempo di ripristino è specifico del client e potrebbe richiedere più di otto minuti a seconda delle caratteristiche delle applicazioni client.

12. Impostare il livello di privilegio da admin a Advanced, immettendo y quando viene richiesto di continuare:

set -privilege advanced

II prompt avanzato (\*>).

13. Confermare la versione sul cluster\_A:

```
system image show
```

L'esempio seguente mostra che l'immagine di sistema 2 deve essere la versione predefinita e corrente su Node\_A\_1:

14. Confermare la versione sul cluster\_B:

system image show

L'esempio seguente mostra che l'immagine di sistema 2 (ONTAP 9.0.0) è la versione predefinita e corrente sul nodo\_A\_1:

#### Aggiornamento della seconda coppia di DR in un gruppo di DR MetroCluster

È necessario eseguire un takeover e un giveback del nodo nell'ordine corretto per fare in modo che la nuova versione di ONTAP sia la versione corrente del nodo.

La prima coppia DR deve essere stata aggiornata (Node\_A\_1 e Node\_B\_1).

In questa attività, Node\_A\_2 e Node\_B\_2 vengono aggiornati.

Se il software ONTAP è stato aggiornato sul primo gruppo DR e ora si sta aggiornando il secondo gruppo DR

in una configurazione MetroCluster A otto nodi, in questa attività si stanno aggiornando node\_A\_4 e node\_B\_4.

1. Eseguire la migrazione di tutti i file LIF dei dati lontano dal nodo:

```
network interface migrate-all -node nodenameA
```

2. Avviare un Takeover del nodo di destinazione su cluster\_A:

Non specificare il parametro -option immediate, perché è necessario un normale Takeover per i nodi che vengono presi in consegna per avviare la nuova immagine software.

a. Assumere il controllo del partner DR su cluster\_A:

```
storage failover take
over -ofnode node_A_2 -option allow-version-mismatch
```

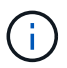

Il allow-version-mismatch L'opzione non è richiesta per gli aggiornamenti da ONTAP 9.0 a ONTAP 9.1 o per gli aggiornamenti delle patch.

Il nodo si avvia allo stato "Waiting for giveback" (in attesa di giveback).

Se AutoSupport è attivato, viene inviato un messaggio AutoSupport che indica che i nodi sono fuori dal quorum del cluster. È possibile ignorare questa notifica e procedere con l'aggiornamento.

b. Verificare che l'acquisizione sia riuscita:

```
storage failover show
```

L'esempio seguente mostra che il rilevamento è riuscito. Node\_A\_2 è nello stato "Waiting for giveback" e Node\_A\_1 è nello stato "in Takeover".

| <pre>cluster1::&gt; s</pre> | storage failover | show<br>Takeover |                      |     |
|-----------------------------|------------------|------------------|----------------------|-----|
| Node                        | Partner          | Possible         | State Description    |     |
| Node                        | rarther          | IOSSIDIE         | State Description    |     |
|                             |                  |                  |                      |     |
|                             |                  |                  |                      |     |
| node_A_1                    | node_A_2         | false            | In takeover          |     |
| node_A_2                    | node_A_1         | -                | Waiting for giveback | (HA |
| mailboxes)                  |                  |                  |                      |     |
| 2 entries wer               | e displayed.     |                  |                      |     |

3. Avviare un Takeover del nodo di destinazione su cluster\_B:

Non specificare il parametro -option immediate, perché è necessario un normale Takeover per i nodi che vengono presi in consegna per avviare la nuova immagine software.

a. Assumere il controllo del partner DR su cluster\_B (Node\_B\_2):

| Se si sta eseguendo l'aggiornamento da | Immetter                                                                         | e questo comando                                                                                                    |
|----------------------------------------|----------------------------------------------------------------------------------|----------------------------------------------------------------------------------------------------|
| ONTAP 9.2 o ONTAP 9.1                  | stora<br>-ofno                                                                   | ge failover takeover<br>de node_B_2                                                                                                    |
| ONTAP 9.0 o Data ONTAP 8.3.x           | storage failover takeover<br>-ofnode node_B_2 -option allow-<br>version-mismatch |                                                                                                    |
|                                        | (j)                                                                              | Il allow-version-mismatch<br>L'opzione non è richiesta per gli<br>aggiornamenti da ONTAP 9.0 a<br>ONTAP 9.1 o per gli aggiornamenti<br>delle patch. |

Il nodo si avvia allo stato "Waiting for giveback" (in attesa di giveback).

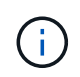

Se AutoSupport è attivato, viene inviato un messaggio AutoSupport che indica che i nodi non sono al di fuori del quorum del cluster. È possibile ignorare questa notifica e procedere con l'aggiornamento.

b. Verificare che l'acquisizione sia riuscita:

storage failover show

L'esempio seguente mostra che il rilevamento è riuscito. Node\_B\_2 è nello stato "Waiting for giveback" e Node\_B\_1 è nello stato "in Takeover".

| cluster1::> s | torage failover | show     |                          |
|---------------|-----------------|----------|--------------------------|
|               |                 | Takeover |                          |
| Node          | Partner         | Possible | State Description        |
|               |                 |          |                          |
|               |                 |          |                          |
| node_B_1      | node_B_2        | false    | In takeover              |
| node_B_2      | node_B_1        | -        | Waiting for giveback (HA |
| mailboxes)    |                 |          |                          |
| 2 entries wer | e displayed.    |          |                          |

- 4. Attendere almeno otto minuti per verificare le seguenti condizioni:
  - Il multipathing client (se implementato) è stabilizzato.

• I client vengono ripristinati dalla pausa in i/o che si verifica durante il takeover.

Il tempo di ripristino è specifico del client e potrebbe richiedere più di otto minuti a seconda delle caratteristiche delle applicazioni client.

5. Restituire gli aggregati ai nodi di destinazione:

Dopo l'aggiornamento delle configurazioni MetroCluster IP a ONTAP 9.5, gli aggregati si trovano in uno stato degradato per un breve periodo prima della risincronizzazione e del ritorno a uno stato mirrorato.

a. Restituire gli aggregati al partner DR su cluster\_A:

```
storage failover giveback -ofnode node A 2
```

b. Restituire gli aggregati al partner DR su cluster\_B:

```
storage failover giveback -ofnode node B 2
```

L'operazione di giveback restituisce prima l'aggregato root al nodo, quindi, al termine dell'avvio del nodo, restituisce gli aggregati non root.

6. Verificare che tutti gli aggregati siano stati restituiti eseguendo il seguente comando su entrambi i cluster:

storage failover show-giveback

Se il campo Stato giveback indica che non ci sono aggregati da restituire, tutti gli aggregati sono stati restituiti. Se il giveback viene veto, il comando visualizza l'avanzamento del giveback e il sottosistema che ha veto il giveback.

- 7. Se non sono stati restituiti aggregati, procedere come segue:
  - a. Esaminare la soluzione alternativa al veto per determinare se si desidera risolvere la condizione "veto" o ignorare il veto.
  - b. Se necessario, risolvere la condizione "veto" descritta nel messaggio di errore, assicurandosi che tutte le operazioni identificate vengano terminate correttamente.
  - c. Immettere nuovamente il comando giveback per il failover dello storage.

Se si decide di eseguire l'override della condizione "veto", impostare il parametro -override-vetoes su true.

- 8. Attendere almeno otto minuti per verificare le seguenti condizioni:
  - Il multipathing client (se implementato) è stabilizzato.
  - I client vengono ripristinati dalla pausa in i/o che si verifica durante il giveback.

Il tempo di ripristino è specifico del client e potrebbe richiedere più di otto minuti a seconda delle caratteristiche delle applicazioni client.

9. Impostare il livello di privilegio da admin a Advanced, immettendo **y** quando viene richiesto di continuare:

set -privilege advanced

II prompt avanzato (\*>).

10. Confermare la versione sul cluster\_A:

system image show

L'esempio seguente mostra che l'immagine di sistema 2 (immagine ONTAP di destinazione) è la versione predefinita e corrente sul nodo\_A\_2:

11. Confermare la versione sul cluster\_B:

system image show

L'esempio seguente mostra che l'immagine di sistema 2 (immagine ONTAP di destinazione) è la versione predefinita e corrente sul nodo\_B\_2:

```
cluster B::*> system image show
            Is Is
                                 Install
      Image Default Current Version
                                Date
Node
         ____ _____
node B 1
      image1 false false X.X.X MM/DD/YYYY TIME
      image2 true true
                        Υ.Υ.Υ
                                MM/DD/YYYY TIME
node B 2
      image1 false false X.X.X MM/DD/YYYY TIME
      image2 true true Y.Y.Y MM/DD/YYYY TIME
4 entries were displayed.
cluster A::>
```

12. Per ciascun nodo della coppia ha, attivare il giveback automatico:

storage failover modify -node target-node -auto-giveback true

Questo comando deve essere ripetuto per ogni nodo della coppia ha.

13. Verificare che il giveback automatico sia attivato:

storage failover show -fields auto-giveback

Questo esempio mostra che il giveback automatico è stato attivato su entrambi i nodi:

# Upgrade senza interruzioni di una configurazione MetroCluster a due nodi in ONTAP 9,2 o versione precedente

Le modalità di aggiornamento di una configurazione MetroCluster a due nodi variano a seconda della versione di ONTAP utilizzata. Se si utilizza ONTAP 9,2 o versioni precedenti, utilizzare questa procedura per eseguire un aggiornamento manuale senza interruzioni che include l'avvio di uno switchover negoziato, l'aggiornamento del cluster nel sito "`failed''", l'avvio dello switchback e la ripetizione del processo sul cluster nell'altro sito.

Se si possiede una configurazione MetroCluster a due nodi che esegue ONTAP 9,3 o versione successiva, eseguire una Upgrade automatico con System Manager.

#### Fasi

1. Impostare il livello di privilegio su Advanced (avanzato), immettendo **y** quando viene richiesto di continuare:

set -privilege advanced

II prompt avanzato (\*>).

2. Sul cluster da aggiornare, installare la nuova immagine del software ONTAP come predefinita:

```
system node image update -package package_location -setdefault true
-replace-package true
```

```
cluster_B::*> system node image update -package
http://www.example.com/NewImage.tgz -setdefault true -replace-package
true
```

3. Verificare che l'immagine software di destinazione sia impostata come immagine predefinita:

```
system node image show
```

L'esempio seguente mostra questo NewImage viene impostato come immagine predefinita:

4. Se l'immagine software di destinazione non è impostata come immagine predefinita, modificarla:

system image modify {-node \* -iscurrent false} -isdefault true

5. Verificare che tutte le SVM del cluster si trovino in uno stato di integrità:

```
metrocluster vserver show
```

6. Sul cluster che non viene aggiornato, avviare uno switchover negoziato:

metrocluster switchover

L'operazione può richiedere alcuni minuti. È possibile utilizzare il comando MetroCluster Operation show per verificare che lo switchover sia stato completato.

Nell'esempio seguente, viene eseguito uno switchover negoziato sul cluster remoto ("cluster\_A"). In questo modo, il cluster locale ("cluster\_B") si arresta in modo da poterlo aggiornare.

```
cluster_A::> metrocluster switchover
Warning: negotiated switchover is about to start. It will stop all the
data
            Vservers on cluster "cluster_B" and
            automatically re-start them on cluster
            "cluster_A". It will finally gracefully shutdown
            cluster "cluster_B".
Do you want to continue? {y|n}: y
```

7. Verificare che tutte le SVM del cluster si trovino in uno stato di integrità:

```
metrocluster vserver show
```

8. Risincronizzare gli aggregati di dati nel cluster "surving":

metrocluster heal -phase aggregates

Dopo l'aggiornamento delle configurazioni MetroCluster IP a ONTAP 9.5 o versioni successive, gli aggregati si trovano in uno stato degradato per un breve periodo prima di risincronizzare e tornare a uno stato mirrorato.

```
cluster_A::> metrocluster heal -phase aggregates
[Job 130] Job succeeded: Heal Aggregates is successful.
```

9. Verificare che l'operazione di riparazione sia stata completata correttamente:

```
metrocluster operation show
```

```
cluster_A::> metrocluster operation show
Operation: heal-aggregates
State: successful
Start Time: MM/DD/YYYY TIME
End Time: MM/DD/YYYY TIME
Errors: -
```

10. Risincronizzare gli aggregati root sul cluster "surving":

```
metrocluster heal -phase root-aggregates
```

```
cluster_A::> metrocluster heal -phase root-aggregates
[Job 131] Job succeeded: Heal Root Aggregates is successful.
```

11. Verificare che l'operazione di riparazione sia stata completata correttamente:

metrocluster operation show

```
cluster_A::> metrocluster operation show
Operation: heal-root-aggregates
State: successful
Start Time: MM/DD/YYYY TIME
End Time: MM/DD/YYYY TIME
Errors: -
```

12. Sul cluster arrestato, avviare il nodo dal prompt DEL CARICATORE:

```
boot_ontap
```

13. Attendere il completamento del processo di avvio, quindi verificare che tutte le SVM del cluster si trovino in uno stato di integrità:

metrocluster vserver show

14. Eseguire uno switchback dal cluster "surving":

metrocluster switchback

15. Verificare che lo switchback sia stato completato correttamente:

```
metrocluster operation show
```

```
cluster_A::> metrocluster operation show
Operation: switchback
State: successful
Start Time: MM/DD/YYYY TIME
End Time: MM/DD/YYYY TIME
Errors: -
```

16. Verificare che tutte le SVM del cluster si trovino in uno stato di integrità:

metrocluster vserver show

- 17. Ripetere tutti i passaggi precedenti sull'altro cluster.
- 18. Verificare che la configurazione di MetroCluster sia corretta:
  - a. Controllare la configurazione:

metrocluster check run

```
cluster A::> metrocluster check run
Last Checked On: MM/DD/YYYY TIME
Component
          Result
_____ ___
nodes
                  ok
lifs
                  ok
config-replication ok
aggregates
            ok
4 entries were displayed.
Command completed. Use the "metrocluster check show -instance"
command or sub-commands in "metrocluster check" directory for
detailed results.
To check if the nodes are ready to do a switchover or switchback
operation, run "metrocluster switchover -simulate" or "metrocluster
switchback -simulate", respectively.
```

b. Per visualizzare risultati più dettagliati, utilizzare il comando MetroCluster check run:

metrocluster check aggregate show

metrocluster check config-replication show

metrocluster check lif show

```
metrocluster check node show
```

c. Impostare il livello di privilegio su Advanced (avanzato):

```
set -privilege advanced
```

d. Simulare l'operazione di switchover:

```
metrocluster switchover -simulate
```

e. Esaminare i risultati della simulazione dello switchover:

```
metrocluster operation show
```

```
cluster_A::*> metrocluster operation show
    Operation: switchover
        State: successful
    Start time: MM/DD/YYYY TIME
    End time: MM/DD/YYYY TIME
    Errors: -
```

f. Tornare al livello di privilegio admin:

set -privilege admin

g. Ripetere questi passaggi secondari sull'altro cluster.

#### Al termine

Eseguire qualsiasi "attività successive all'aggiornamento".

#### Informazioni correlate

### Aggiornamento ONTAP con interruzione manuale dell'attività tramite la CLI

Se è possibile portare il cluster offline per eseguire l'aggiornamento a una nuova release di ONTAP, è possibile utilizzare il metodo di aggiornamento disruptive. Questo metodo prevede diversi passaggi: Disattivazione del failover dello storage per ciascuna coppia ha, riavvio di ciascun nodo del cluster e riabilitazione del failover dello storage.

- È necessario "scarica" e. "installare" immagine del software.
- Se si opera in un ambiente SAN, tutti i client SAN devono essere spenti o sospesi fino al completamento dell'aggiornamento.

Se i client SAN non vengono arrestati o sospesi prima di un aggiornamento interrotto , i file system e le applicazioni client subiscono errori che potrebbero richiedere il ripristino manuale dopo il completamento dell'aggiornamento.

In un aggiornamento disgregativo, è necessario il downtime perché il failover dello storage è disattivato per ogni coppia ha e ogni nodo viene aggiornato. Quando il failover dello storage viene disattivato, ciascun nodo si comporta come un cluster a nodo singolo, ovvero i servizi di sistema associati al nodo vengono interrotti per tutto il tempo necessario al riavvio del sistema.

#### Fasi

1. Impostare il livello di privilegio da admin a Advanced, immettendo **y** quando viene richiesto di continuare:

set -privilege advanced

II prompt avanzato (\*>).

2. Impostare la nuova immagine del software ONTAP come immagine predefinita:

system image modify {-node \* -iscurrent false} -isdefault true

Questo comando utilizza una query estesa per modificare l'immagine del software ONTAP di destinazione (che viene installata come immagine alternativa) come immagine predefinita per ciascun nodo.

3. Verificare che la nuova immagine del software ONTAP sia impostata come immagine predefinita:

```
system image show
```

Nell'esempio seguente, l'immagine 2 è la nuova versione di ONTAP e viene impostata come immagine predefinita su entrambi i nodi:

4. Eseguire una delle seguenti operazioni:

| Se il cluster è costituito da… | Eseguire questa operazione                                                         |  |  |
|--------------------------------|------------------------------------------------------------------------------------|--|--|
| Un nodo                        | Passare alla fase successiva.                                                      |  |  |
| Due nodi                       | a. Disattivare la disponibilità elevata del cluster:                               |  |  |
|                                | cluster ha modify -configured<br>false                                             |  |  |
|                                | Invio $_{\rm Y}$ per continuare quando richiesto.                                  |  |  |
|                                | <ul> <li>b. Disattivare il failover dello storage per la coppia<br/>ha:</li> </ul> |  |  |
|                                | storage failover modify -node<br>* -enabled false                                  |  |  |
|                                |                                                                                    |  |  |
| Più di due nodi                | Disattivare il failover dello storage per ogni coppia ha nel cluster:              |  |  |
|                                | storage failover modify -node *<br>-enabled false                                  |  |  |
|                                |                                                                                    |  |  |

5. Riavviare un nodo nel cluster:

system node reboot -node nodename -ignore-quorum-warnings

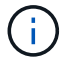

Non riavviare più di un nodo alla volta.

Il nodo avvia la nuova immagine ONTAP. Viene visualizzato il prompt di accesso di ONTAP, che indica che il processo di riavvio è stato completato.

6. Una volta riavviato il nodo o l'insieme di nodi con la nuova immagine ONTAP, impostare il livello di privilegio su Advanced:

set -privilege advanced

Inserire y quando viene richiesto di continuare

7. Verificare che il nuovo software sia in esecuzione:

system node image show

Nell'esempio seguente, image1 è la nuova versione di ONTAP ed è impostata come la versione corrente su node0:

| cluster1::*> system node image show |        |         |         |         |                 |
|-------------------------------------|--------|---------|---------|---------|-----------------|
|                                     |        | Is      | Is      |         | Install         |
| Node                                | Image  | Default | Current | Version | Date            |
|                                     |        |         |         |         |                 |
| node0                               |        |         |         |         |                 |
|                                     | image1 | true    | true    | Х.Х.Х   | MM/DD/YYYY TIME |
|                                     | image2 | false   | false   | Υ.Υ.Υ   | MM/DD/YYYY TIME |
| node1                               |        |         |         |         |                 |
|                                     | image1 | true    | false   | Х.Х.Х   | MM/DD/YYYY TIME |
|                                     | image2 | false   | true    | Υ.Υ.Υ   | MM/DD/YYYY TIME |
| 4 entries were displayed.           |        |         |         |         |                 |

- 8. Verificare che l'aggiornamento sia stato completato correttamente:
  - a. Impostare il livello di privilegio su Advanced (avanzato):

```
set -privilege advanced
```

b. Verificare che lo stato dell'aggiornamento sia completo per ciascun nodo:

```
system node upgrade-revert show -node nodename
```

Lo stato deve essere indicato come completo.

Se lo stato non è completo, "Contatta il supporto NetApp" immediatamente.

a. Tornare al livello di privilegio admin:

```
set -privilege admin
```

- 9. Ripetere i passaggi da 2 a 8 per ogni nodo aggiuntivo.
- 10. Se il cluster è costituito da due o più nodi, abilitare il failover dello storage per ciascuna coppia ha nel cluster:

```
storage failover modify -node * -enabled true
```

11. Se il cluster è costituito da due soli nodi, abilitare la disponibilità elevata del cluster:

```
cluster ha modify -configured true
```

#### Informazioni sul copyright

Copyright © 2024 NetApp, Inc. Tutti i diritti riservati. Stampato negli Stati Uniti d'America. Nessuna porzione di questo documento soggetta a copyright può essere riprodotta in qualsiasi formato o mezzo (grafico, elettronico o meccanico, inclusi fotocopie, registrazione, nastri o storage in un sistema elettronico) senza previo consenso scritto da parte del detentore del copyright.

Il software derivato dal materiale sottoposto a copyright di NetApp è soggetto alla seguente licenza e dichiarazione di non responsabilità:

IL PRESENTE SOFTWARE VIENE FORNITO DA NETAPP "COSÌ COM'È" E SENZA QUALSIVOGLIA TIPO DI GARANZIA IMPLICITA O ESPRESSA FRA CUI, A TITOLO ESEMPLIFICATIVO E NON ESAUSTIVO, GARANZIE IMPLICITE DI COMMERCIABILITÀ E IDONEITÀ PER UNO SCOPO SPECIFICO, CHE VENGONO DECLINATE DAL PRESENTE DOCUMENTO. NETAPP NON VERRÀ CONSIDERATA RESPONSABILE IN ALCUN CASO PER QUALSIVOGLIA DANNO DIRETTO, INDIRETTO, ACCIDENTALE, SPECIALE, ESEMPLARE E CONSEQUENZIALE (COMPRESI, A TITOLO ESEMPLIFICATIVO E NON ESAUSTIVO, PROCUREMENT O SOSTITUZIONE DI MERCI O SERVIZI, IMPOSSIBILITÀ DI UTILIZZO O PERDITA DI DATI O PROFITTI OPPURE INTERRUZIONE DELL'ATTIVITÀ AZIENDALE) CAUSATO IN QUALSIVOGLIA MODO O IN RELAZIONE A QUALUNQUE TEORIA DI RESPONSABILITÀ, SIA ESSA CONTRATTUALE, RIGOROSA O DOVUTA A INSOLVENZA (COMPRESA LA NEGLIGENZA O ALTRO) INSORTA IN QUALSIASI MODO ATTRAVERSO L'UTILIZZO DEL PRESENTE SOFTWARE ANCHE IN PRESENZA DI UN PREAVVISO CIRCA L'EVENTUALITÀ DI QUESTO TIPO DI DANNI.

NetApp si riserva il diritto di modificare in qualsiasi momento qualunque prodotto descritto nel presente documento senza fornire alcun preavviso. NetApp non si assume alcuna responsabilità circa l'utilizzo dei prodotti o materiali descritti nel presente documento, con l'eccezione di quanto concordato espressamente e per iscritto da NetApp. L'utilizzo o l'acquisto del presente prodotto non comporta il rilascio di una licenza nell'ambito di un qualche diritto di brevetto, marchio commerciale o altro diritto di proprietà intellettuale di NetApp.

Il prodotto descritto in questa guida può essere protetto da uno o più brevetti degli Stati Uniti, esteri o in attesa di approvazione.

LEGENDA PER I DIRITTI SOTTOPOSTI A LIMITAZIONE: l'utilizzo, la duplicazione o la divulgazione da parte degli enti governativi sono soggetti alle limitazioni indicate nel sottoparagrafo (b)(3) della clausola Rights in Technical Data and Computer Software del DFARS 252.227-7013 (FEB 2014) e FAR 52.227-19 (DIC 2007).

I dati contenuti nel presente documento riguardano un articolo commerciale (secondo la definizione data in FAR 2.101) e sono di proprietà di NetApp, Inc. Tutti i dati tecnici e il software NetApp forniti secondo i termini del presente Contratto sono articoli aventi natura commerciale, sviluppati con finanziamenti esclusivamente privati. Il governo statunitense ha una licenza irrevocabile limitata, non esclusiva, non trasferibile, non cedibile, mondiale, per l'utilizzo dei Dati esclusivamente in connessione con e a supporto di un contratto governativo statunitense in base al quale i Dati sono distribuiti. Con la sola esclusione di quanto indicato nel presente documento, i Dati non possono essere utilizzati, divulgati, riprodotti, modificati, visualizzati o mostrati senza la previa approvazione scritta di NetApp, Inc. I diritti di licenza del governo degli Stati Uniti per il Dipartimento della Difesa sono limitati ai diritti identificati nella clausola DFARS 252.227-7015(b) (FEB 2014).

#### Informazioni sul marchio commerciale

NETAPP, il logo NETAPP e i marchi elencati alla pagina http://www.netapp.com/TM sono marchi di NetApp, Inc. Gli altri nomi di aziende e prodotti potrebbero essere marchi dei rispettivi proprietari.